# Uniden BCD160DN Guide d'utilisation Uniden

© 2023 Uniden America Corporation Irving, Texas USA Imprimé au Vietnam U01UB388ZAZ(0)

# PRÉCAUTIONS

Avant d'utiliser ce scanneur, veuillez lire et respecter les points suivants.

## **AVERTISSEMENT CONCERNANT LES ÉCOUTEURS!**

Veillez à n'utiliser qu'un écouteur monaural avec ce scanneur. Vous pouvez également utiliser un casque stéréo en option. L'utilisation d'un écouteur incorrect ou d'un casque mono peut être potentiellement dangereuse pour votre audition. La sortie de la prise téléphonique est monaurale, mais vous l'entendrez dans les deux écouteurs.

Réglez le volume à un niveau audio confortable à partir du haut-parleur avant de brancher l'écouteur monaural ou le casque, sinon, vous risquez de ressentir un inconfort ou d'éventuelles lésions auditives si le volume devient soudainement trop fort en raison du réglage du volume ou du silencieux (squelch). Cela peut être particulièrement vrai pour le type d'écouteur qui est placé dans le conduit auditif.

# AVERTISSEMENT RELATIF À L'ÉTANCHÉITÉ!

Uniden ne prétend pas que cet appareil est étanche. Pour réduire les risques d'incendie ou d'électrocution, n'exposez pas cet appareil à la pluie ou à l'humidité.

© 2023 Uniden America Corporation, Irving, Texas.

Questions? Problèmes? Obtenez de l'aide sur le Web à l'adresse www.uniden.com.

# CONTENU

| INFORMATION IMPORTANTE                        | 5  |
|-----------------------------------------------|----|
| CE QUE LA FCC VEUT QUE VOUS SACHIEZ           | 5  |
| AVIS MODIFICATION                             | 5  |
| INFORMATION RELATIVE À L'ARTICLE 15 DE LA FCC | 5  |
| UTILISER UN SCANNEUR DE MANIÈRE LÉGALE        | 6  |
| CONFORMITE A ISED                             | 6  |
| SCANNEUR NUMÉRIQUE                            |    |
| UNIDEN BCD160DN                               | 7  |
| CARACTÉRISTIQUES                              | 7  |
| INCLUS AVEC VOTRE SCANNEUR                    | 9  |
| LES BASES DU BALAYAGE                         | 9  |
| QU'EST-CE QUE LE BALAYAGE?                    | 10 |
| QU'EST-CE QUE LA RECHERCHE?                   | 10 |
| COMPRENDRE LE BALAYAGE                        | 10 |
| COMPRENDRE LES BANQUES                        | 12 |
| OU ALLER EN SAVOIR PLUS                       | 12 |
| CLAVIER ET BOUTONS DE COMMANDES               | 13 |
| REGLAGE DE BASE DU BCD160DN                   | 16 |
| INSTALLATION DU MATÉRIEL                      | 16 |
| CONFIGURATION DU SCANNEUR                     | 17 |
| UN REGARD SUR L'AFFICHEUR                     | 20 |
| MENUS                                         | 23 |
| SAISIE DE DONNÉES                             | 23 |
| CONFIGURATION DU FONCTIONNEMENT               |    |
| DU BCD160DN                                   | 24 |
| PROGRAMMATION DES CANAUX                      | 24 |
| MODE DE RECHERCHE                             | 31 |
| FONCTIONNEMENT MÉTÉOROLOGIQUE                 | 44 |
| BALAYAGE MÉRÉOROLOGIQUE                       | 44 |
| ALERTE METEOLOGOGIQUE                         | 45 |
| PROGRAMMATION DES GROUPES SAME                | 45 |
|                                               | 41 |
| ALERTE MÉTÉOROLOGIOLE "WX" (ALT) PRIORITÉ     |    |
|                                               | 47 |
|                                               | 41 |
| TONALITÉ                                      | 50 |
| EN MODE TONE-OUT STANDBY (VEILLE)             | 51 |
| MODE DE MESURE DE LA BANDE                    | 51 |
| UTILISATION DU MODE DE MESURE DE LA BANDE     | 52 |

| RÉGLAGES                                             | 56  |
|------------------------------------------------------|-----|
| RÉGLER LE RÉTROÉCLAIRAGE                             | .56 |
| RÉGLER LA TONALITÉ DES TOUCHES                       | .57 |
| OPTIONS DES PILES                                    | .57 |
| RÉGLER LE CONTRASTE                                  | .58 |
| BANDES PAR DÉFAUT                                    | .58 |
| RÉINITIALISATION PAR DÉFAUT                          | .58 |
| VERSION DU MICROPROGRAMME                            | .59 |
| AUTRE FONCTIONNEMENT                                 | 59  |
| VERROUILLAGE/DÉVERROUILLAGE DU CLAVIER               | .59 |
| VISIONNEMENT DU NIVEAU DE LA PILE                    | .59 |
| VISUALISATION DU TAUX D'ERREUR DU DÉCODEUR NUMÉRIQUE | .59 |
| MISE À JOUR DU MICROPROGRAMME                        | .60 |
| COMMENT PUIS-JE ?                                    | 60  |
| APPENDICE A                                          | 63  |
| VALEURS PAR DÉFAUT DES BANDES                        | .63 |
| CANAUX MÉTÉOROLOGIQUES                               | .64 |
| CODES D'ÉVÉNEMENTS SAME                              | .64 |
| TONALITÉS CTCSS                                      | .69 |
| CODES ASN (DCS)                                      | .70 |
| APPENDICE B - STRUCTURE DES MENUS                    | 71  |
| PROGRAMMATION D'UN CANAL DU MENU                     | .71 |
| RECHERCHE DES OPTIONS DU MENU                        | .74 |
| RECHERCHE DANS LE MENU                               | .75 |
| MENU DE BALAYAGE PRIORITAIRE                         | .77 |
| FONCTIONNEMENT DU MENU MÉTÉOROLOGIQUE "WX"           | .78 |
| MENU "TONE-OUT FOR"                                  | .79 |
| MENU DES RÉGLAGES                                    | .81 |
| SPÉCIFICATIONS TECHNIQUES                            | 83  |
| INFORMATION RELATIVE À RBRC                          | .86 |
| INFORMATION RELATIVE À LA GARANTIE                   | 86  |

# **INFORMATION IMPORTANTE**

## CE QUE LA FCC VEUT QUE VOUS SACHIEZ

IMPORTANT! Cette radio à balayage a été fabriquée de manière à ce qu'elle ne s'accorde pas sur les fréquences radio attribuées par la FCC pour l'utilisation de téléphones cellulaires. La Electronic Communications Privacy Act de 1986, tel qu'amendé, fait de l'interception intentionnelle des d'intercepter intentionnellement les transmissions des téléphones cellulaires ou sans fil ou de commercialiser cette radio lorsqu'elle a été modifiée pour les recevoir. L'installation, la possession ou l'utilisation l'installation, la possession ou l'utilisation de cette radio de balayage dans un véhicule à moteur peuvent être interdites, réglementées ou nécessiter un permis dans certains États, villes et/ou régions et/ou juridictions locales. Les autorités locales chargées de l'application de la loi locale devraient être en mesure de vous fournir des informations sur les lois en vigueur dans votre communauté.

## AVIS MODIFICATION

Des changements ou des modifications à ce produit qui n'ont pas été expressément approuvés par Uniden, ou l'utilisation de ce produit d'une façon autre que celle décrite dans ce guide d'utilisation peut annuler votre droit d'utiliser ce produit.

# INFORMATION RELATIVE À L'ARTICLE 15 DE LA FCC

Ce scanneur a été testé et déclaré conforme aux limites imposées aux récepteurs de balayage, conformément à l'article 15 des règlements de la FCC. Ces limites sont conçues pour fournir une protection raisonnable contre les interférences nuisibles dans une installation résidentielle. Ce scanneur génère, utilise et peut émettre des fréquences radio et, s'il n'est pas installé et utilisé conformément aux instructions, il peut provoquer des interférences nuisibles aux communications radio.

Il n'y a aucune garantie que des interférences ne se produiront pas dans une installation particulière. Si ce scanneur provoque des interférences nuisibles à la réception de la radio ou de la télévision, ce qui peut être déterminé en allumant et en éteignant le scanneur, nous vous encourageons à essayer de corriger ces interférences en prenant une ou plusieurs des mesures suivantes :

- Réorienter ou déplacer l'antenne de réception.
- Augmenter la distance entre le scanneur et le récepteur.

Cet appareil est conforme à l'article 15 des règlements de la FCC. Son fonctionnement est soumis aux deux conditions suivantes : (1) cet appareil ne doit pas causer d'interférences nuisibles conditions suivantes : (1) cet appareil ne doit pas causer d'interférences nuisibles, et (2) il doit accepter toute interférence reçue, y compris les interférences susceptibles d'être causées par un autre appareil. Cet appareil doit accepter toute interférence reçue, y compris les interférences susceptibles de provoquer un fonctionnement indésirable.

# UTILISER UN SCANNEUR DE MANIÈRE LÉGALE

Votre scanneur couvre les fréquences utilisées par de nombreux groupes différents, notamment les services de police et d'incendie, les services d'ambulance, les agences gouvernementales, les entreprises privées, les services de radio amateurs, les opérations militaires, les services de téléavertisseurs et les fournisseurs de services filaires (téléphone et télégraphe). Il est légal d'écouter presque toutes les transmissions que votre scanneur peut recevoir. Cependant, il existe certaines transmissions que vous ne devez jamais écouter intentionnellement.

Il s'agit notamment de :

- Conversations téléphoniques (cellulaires, sans fil ou autres moyens privés de transmission de signaux téléphoniques)
- Transmissions de téléavertisseurs
- Toutes transmissions brouillées ou cryptées

Selon la loi sur la confidentialité des communications électroniques (Electronic Communications Privacy Act, ECPA), vous êtes passible d'amendes et éventuellement d'une peine de prison si vous écoutez, utilisez ou divulguez intentionnellement le contenu d'une telle conversation, à moins que vous n'avez le consentement d'une partie à la conversation (à moins que cette activité ne soit autrement illégale). Ce scanneur a été concu pour empêcher la réception de transmissions téléphoniques cellulaires et le décodage de transmissions brouillées. Ceci est fait pour se conformer à l'exigence légale selon laquelle les scanneurs doivent être fabriqués de manière à ne pas être faciles à modifier pour capter ces transmissions. N'ouvrez pas le boîtier de votre scanneur pour y apporter des modifications qui pourraient lui permettre de capter des transmissions dont la surveillance est illégale. La modification ou l'altération des composants internes de votre scanneur ou son utilisation d'une manière autre que celle décrite dans ce quide peut invalider votre garantie et annuler votre autorisation FCC de l'utiliser. Dans certaines régions, l'utilisation mobile et/ou portable de ce scanneur est illégale ou nécessite un permis. Vérifiez les lois en vigueur dans votre région. Il est également illégal dans de nombreuses régions (et c'est une mauvaise idée partout) d'interférer avec les fonctions des responsables de la sécurité publique en se rendant sur les lieux d'un incident sans autorisation.

# CONFORMITÉ À ISED

Au Canada, il est nécessaire d'obtenir une licence avant d'acheter et d'utiliser ce scanneur. Cet appareil est conforme aux normes RSS d'Industrie Canada. Selon le Cahier des charges sur les normes radioélectriques pour les récepteurs de balayage numérique, CNR-135, version 2, clause 2.1, "Exigences en matière de licence", reproduite ici : "L'équipement couvert par cette norme est soumis à l'obtention d'une licence conformément au paragraphe 4(1) de la Loi sur la radiocommunication." Cet appareil est conforme à la ou aux normes RSS d'Industrie Canada. Son fonctionnement est soumis aux deux conditions suivantes : (1) ce dispositif ne doit pas causer d'interférences, et (2) ce dispositif doit accepter toute interférence, y compris les interférences qui peuvent causer un fonctionnement indésirable du dispositif.

# SCANNEUR NUMÉRIQUE UNIDEN BCD160DN

## CARACTÉRISTIQUES

3 touches de recherche – Vous pouvez affecter 3 des touches numériques au lancement d'une plage de recherche, recherche météo, recherche de tonalité, recherche de service, ou afficher le mode *Band Scope*.

10 banques de stockage de canaux – Vous pouvez stocker jusqu'à 100 fréquences dans chaque banque, pour un total de 1 000 fréquences, ce qui vous permet d'identifier plus facilement les appels.

10 recherches personnalisées – Permet de programmer jusqu'à 10 plages de recherche personnalisées.

25 recherches par service – Les fréquences sont préréglées dans des banques distinctes pour la marine, les chemins de fer, l'aviation, radio B.P., course, diffusion FM, sécurité publique, air militaire, FRS/GMRS, médias et radio amateur pour faciliter la recherche de transmissions spécifiques.

Délai de balayage/recherche/reprise réglable – Régler un délai jusqu'à 30 secondes ou une reprise forcée jusqu'à 10 secondes. (par canal ou recherche)

Atténuateur – Vous pouvez régler l'atténuateur du scanneur pour réduire la force d'entrée des signaux forts d'environ 20 dB par canal, ou bande de recherche.

Configuration automatique des canaux – Accepte des fréquences sur n'importe quel pas de canal valide, même s'il n'entre pas dans les pas par défaut du plan de bande.

Mode de mesure de la bande – Le mode Band Scope est un mode de recherche spécial dans lequel le scanneur recherche une gamme de fréquences et affiche le niveau du signal en temps réel.

Écran de diffusion – Permet au scanneur d'ignorer les occurrences sur les fréquences de diffusion connues, y compris les fréquences de télé-signal en mode recherche.

**Chargeur de piles intégré** – Permet de recharger les piles du scanneur à l'aide d'une fonction de temporisation et d'un câble de connexion USB (inclus).

Valeurs par défaut de la bande configurables – Permet de régler le pas (5, 6,25, 7,5, 8,33, 10, 12,5, 15, 20, 25, 50 ou 100 kHz) et la modulation (AM, FM, NFM, WFM ou FMB) pour 30 bandes différentes.

Décodage des codes CTCSS/DCS/numériques – Permet de rechercher les codes CTCSS, DCS, DMR Color Code, NXDN Area ou NXDN RAN lorsqu'il trouve une fréquence active dans les modes de recherche. Alertes personnalisées – Vous pouvez programmer votre scanneur pour qu'il vous avertisse de la réception d'un canal. Pour chaque alerte dans le scanneur, vous pouvez choisir parmi 9 tonalités différentes, 15 niveaux de volume et 2 types de clignotement.

Support DMR et NXDN – Vous permet de recevoir des transmissions avec les protocoles de décodage suivants.

Alerte de fréquence dupliquée – Vous avertit si vous essayez d'entrer un nom ou une fréquence en double, déjà enregistré dans le scanneur.

Décalage du volume de chaque canal – Vous permet de régler le décalage du volume pour chaque canal.

Échange de fréquences intermédiaires – Modifie la fréquence intermédiaire utilisée pour un canal/fréquence sélectionné afin d'éviter les interférences d'image et d'autres produits de mixage.

Mode de verrouillage des touches – Empêche la plupart des touches de fonctionner et prévient toute programmation accidentelle indésirable.

Affichage ACL rétroéclairé – Facilite la lecture de l'écran ACL en cas de faible luminosité grâce à trois niveaux d'éclairage.

Logiciel pour ordinateur – Vous pouvez transférer des données vers et depuis votre scanneur et votre ordinateur personnel et contrôler le scanneur à l'aide d'un ordinateur grâce au logiciel BCDX60DN SS (disponible sur la page du produit à l'adresse www.uniden.com/products).

Balayage prioritaire/prioritaire plus – Les canaux prioritaires vous permettent de suivre l'activité sur vos canaux les plus importants tout en surveillant les transmissions sur les autres canaux et vous pouvez balayer uniquement les canaux prioritaires. La fonction de balayage prioritaire ne surveille que les canaux prioritaires.

Recherche rapide — Vous permet d'effectuer une recherche à partir de la fréquence ou du canal actuellement syntonisé ou d'entrer une fréquence et de commencer la recherche. Tournez le bouton de commande de défilement pour changer le sens de la recherche.

Alerte météo/priorité SAME – (avec codes FIPS programmables) permet à votre scanneur de vous alerter lorsqu'une alerte météorologique SAME est transmise sur un canal météorologique NOAA. Le scanneur affiche également le type d'alerte.

**Recherche de verrouillages** – Vous pouvez verrouiller jusqu'à 400 fréquences (200 temporaires, 200 permanentes) dans le cadre d'une recherche.

Mesure de l'intensité du signal – Indique l'intensité du signal pour les transmissions les plus puissantes.

Verrouillage temporaire – Déverrouille automatiquement les canaux/systèmes/ recherches/localisations temporairement verrouillés lorsque vous changez l'alimentation. Étiquetage du texte – Vous pouvez nommer chaque canal, plage de recherche personnalisée, Tone-Out, liste de services et groupe SAME, en utilisant jusqu'à 16 caractères par nom.

Sortie de tonalité d'attente/recherche de tonalité – Vous permet de configurer le scanneur pour qu'il vous alerte en cas de transmission d'une page séquentielle à deux tons. Vous pouvez définir jusqu'à 10 réglages (fréquence d'émission, fréquences des tonalités), puis en sélectionner un pour la surveillance en mode veille. Le scanneur recherche et affiche également les tonalités inconnues.

Recherche turbo – Augmente automatiquement la vitesse de recherche de 100 à 300 pas par seconde pour les bandes avec des pas de 5 kHz.

# INCLUS AVEC VOTRE SCANNEUR

 Image: Scanneur BCD160DN
 Antenne

 Matériel imprimé :
 • Guide d'utilisation (anglais et français)

 • Formulaire FREQ

La boîte contient les éléments suivants :

# LES BASES DU BALAYAGE

Cette section explique le fonctionnement de la numérisation. Vous n'avez pas besoin de tout savoir pour utiliser votre scanneur, mais quelques connaissances de base vous aideront à tirer le meilleur parti de votre BCD160DN.

# QU'EST-CE QUE LE BALAYAGE?

Contrairement aux stations de radio AM ou FM standard, la plupart des communications bidirectionnelles ne transmettent pas en continu. Votre BCD160DN balaye les canaux programmés jusqu'à ce qu'il trouve une fréquence active, puis s'arrête sur cette fréquence et reste sur ce canal tant que la transmission se poursuit. Lorsque la transmission se termine, le cycle de balayage reprend jusqu'à ce que le scanneur reçoive une autre transmission.

# QU'EST-CE QUE LA RECHERCHE?

Le BCD160DN peut rechercher des fréquences actives. Ceci est différent du balayage, car vous recherchez des fréquences qui n'ont pas été programmées dans le scanneur. Lorsque vous sélectionnez les bandes de fréquences à rechercher, le scanneur recherche toute fréquence active dans les limites inférieure et supérieure que vous avez spécifiées. Lorsque le scanneur trouve une fréquence active, il s'arrête sur cette fréquence tant que dure la transmission. Si vous pensez que la fréquence est intéressante, vous pouvez la mémoriser dans l'une des banques. Dans le cas contraire, vous pouvez poursuivre la recherche.

# COMPRENDRE LE BALAYAGE

#### Qu'est-ce que le CTCSS/DCS?

Votre scanneur peut surveiller des systèmes utilisant un système de silencieux (squelch) codé par tonalité continue (CTCSS) et les codes ASN (DCS), qui permet à l'accord silencieux de s'ouvrir uniquement lorsque la tonalité que vous avez programmée sur une fréquence spécifique est reçue en même temps qu'une transmission. Les systèmes CTCSS et DCS sont des systèmes de signalisation à tonalité subaudible parfois appelés PL ou DPL (termes de marque déposée de Motorola pour Private Line et Digital Private Line, respectivement). Les systèmes CTCSS et DCS ne sont utilisés que pour les signaux FM et sont généralement associés aux fréquences bidirectionnelles amateurs et commerciales.

La tonalité CTCSS et le DCS sont utilisés à de nombreuses fins. Dans de nombreux cas, le CTCSS et les codes ASN (DCS) sont utilisés pour restreindre l'accès à un répéteur commercial, de sorte que seules les unités qui transmettent la tonalité correcte avec leur signal peuvent "parler" au répéteur. Les systèmes CTCSS et DCS sont également utilisés dans les zones d'interférence où plusieurs stations ont des fréquences de sortie proches les unes des autres. Dans ce cas, vous pouvez entendre plusieurs communications sur la même fréquence. Les stations peuvent même se gêner mutuellement au point qu'il est impossible de recevoir clairement l'une d'entre elles. Votre scanneur peut coder chaque fréquence reçue avec une fréquence ou un code CTCSS ou DCS subaudible spécifique. Ainsi, lorsque vous recevez plusieurs signaux, vous n'entendez que la transmission avec la tonalité CTCSS ou DCS que vous avez programmée. Si vous ne recevez pas la bonne tonalité avec un signal, le silencieux (squelch) du scanneur reste fermé et vous n'entendez rien. Consultez l'annexe A pour les tableaux indiquant les fréquences CTCSS et les codes DCS disponibles.

#### Balayage conventionnel

Le balayage conventionnel est un concept relativement simple. Chaque groupe d'utilisateurs d'un système conventionnel se voit attribuer une fréquence unique (pour les systèmes simplex) ou deux fréquences (pour les systèmes à répéteurs). Chaque fois que l'un d'entre eux émet, sa transmission est toujours émise sur la même fréquence. Jusqu'à la fin des années 1980, c'était le principal mode de fonctionnement des systèmes radio. Aujourd'hui encore, de nombreux utilisateurs de radios bidirectionnelles utilisent un système conventionnel:

- Avions
- Radio amateur
- Utilisateurs de FRS/GMRS
- Nombreux utilisateurs de radios professionnelles

Pour mémoriser un système conventionnel, il suffit de connaître les fréquences sur lesquelles il fonctionne. Lorsque vous balayez un système conventionnel, le scanneur s'arrête très brièvement sur chaque canal pour voir s'il y a de l'activité. S'il n'y en a pas, le scanneur passe rapidement au canal suivant. S'il y a de l'activité, le scanneur s'arrête sur la transmission jusqu'à ce qu'elle soit terminée.

## Fonctionnement en mode simplex

Les systèmes simplex utilisent une seule fréquence pour l'émission et la réception. La plupart des radios utilisant ce type de fonctionnement sont limitées à un fonctionnement en visibilité directe. Ce type de radio est fréquemment utilisé sur les chantiers de construction et avec des radios grand public bon marché telles que les radios GMRS/FRS. La portée est généralement de 1 à 8 miles, en fonction du terrain et de nombreux autres facteurs.

# Fonctionnement du répéteur

Les systèmes à répéteurs utilisent deux fréquences : l'une transmet de la radio vers un répéteur central; l'autre transmet du répéteur vers les autres radios du système. Dans le cas d'un système à répéteur, le répéteur est situé au sommet d'un grand bâtiment ou sur une tour radio qui offre une grande visibilité sur la zone d'opération.

Lorsqu'un utilisateur émet (sur une fréquence d'entrée), le signal est capté par le répéteur et retransmis (sur une fréquence de sortie). La radio de l'utilisateur est toujours à l'écoute de l'activité sur la fréquence de sortie et transmet sur la fréquence d'entrée. Comme le répéteur est situé très haut, la ligne de visée est très large. Les systèmes de répéteurs typiques offrent une couverture dans un rayon de 25 miles autour de l'emplacement du répéteur.

# COMPRENDRE LES BANQUES

#### Banques de stockage des canaux

Pour faciliter l'identification et la sélection des canaux que vous souhaitez écouter, les 1 000 canaux sont divisés en 10 banques de stockage de canaux contenant chacune 100 canaux. Vous pouvez utiliser chaque banque de stockage de canaux pour regrouper les fréquences par département, par lieu, par zone d'intérêt ou de toute autre manière que vous préférez. Vous pouvez écouter tout ou partie des banques en appuyant sur les touches numériques pour activer ou désactiver une banque de canaux.

## Recherche de services banques

Ce scanneur est préprogrammé avec de nombreuses fréquences attribuées à la bande aérienne, à la radio B.P., à la radio FRS/GMRS/MURS, à la radio amateur, à la marine, aux médias, à l'aviation militaire, à la sécurité publique, aux courses et aux chemins de fer. Dix banques sont allouées à ces recherches et peuvent être utilisées comme les banques de stockage de canaux pour rechercher ces fréquences en mode Recherche de service.

## Recherche de banques personnalisées

Ce scanneur est préprogrammé avec de nombreuses fréquences attribuées à la bande aérienne, à la radio B.P., à la radio FRS/GMRS/MURS, à la radio amateur, à la marine, aux médias, à l'aviation militaire, à la sécurité publique, aux courses et aux chemins de fer. Dix banques sont allouées à ces recherches et peuvent être utilisées comme les banques de stockage de canaux pour rechercher ces fréquences en mode Recherche de service.

# **OÙ ALLER EN SAVOIR PLUS**

En soi, ce guide ne fournit qu'une partie de ce qu'il faut savoir pour s'amuser à scanneur - comment programmer et utiliser le scanneur. Le site Web, http://www. radioreference.com, est la première source d'information sur les systèmes radio soutenus par l'utilisateur sur Internet. Ce site n'est pas affilié à Uniden Corporation. Pour plus d'informations sur Uniden et nos autres produits, visitez le site http://www. uniden.com.

# **CLAVIER ET BOUTONS DE COMMANDES**

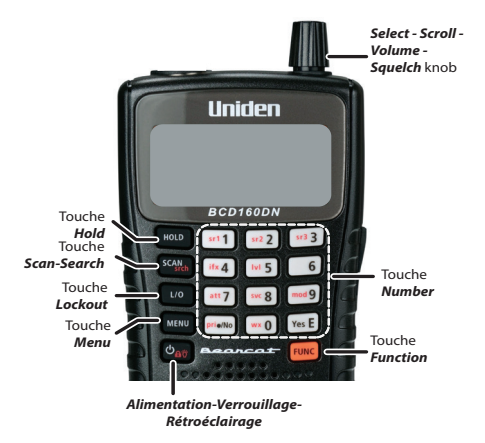

Chacune des touches et le bouton du BCD160DN produisent des résultats différents selon la manière dont vous les activez. Vous pouvez, par exemple, tourner le bouton et l'enfoncer. Certaines touches permettent une opération lorsqu'elles sont pressées brièvement, tandis qu'une pression prolongée sur une touche ou un bouton donne un résultat différent. De nombreuses commandes et touches se comportent différemment selon le mode dans lequel se trouve votre radio lorsque vous les utilisez.

| Touche/<br>commutateur | Fonction                                                                                                    |  |  |  |
|------------------------|----------------------------------------------------------------------------------------------------|--|--|--|
| HOLD                   | Appuyez sur cette touche pour maintenir un canal ou une<br>fréquence dans n'importe quel mode. Appuyez à nouveau sur<br>cette touche pour relâcher la mise en attente.                                  |  |  |  |
| SCAN/srch              | <ul> <li>Appuyez sur cette touche pour démarrer/pause le<br/>balayage ou la recherche en mode balayage.</li> <li>Appuyez sur FUNC puis sur SCAN/srch pour<br/>commencer la recherche rapide.</li> </ul> |  |  |  |

| Touche/<br>commutateur                                     | Fonction                                                                                                    |
|------------------------------------------------------------|----------------------------------------------------------------------------------------------------|
| L/O                                                        | <ul> <li>Appuyez sur cette touche pour verrouiller le canal en<br/>cours de surveillance. Basculez pour sélectionner :<br/>Temporary &gt; Permanent &gt; Unlock &gt; Temporary.</li> </ul>                                                                                                    |
| MENU                                                       | Appuyez pour:<br>• Accéder au mode du <b>Menu</b> .<br>• Pour revenir au menu précédent.                                                                                                    |
|                                                            | <ul> <li>Appuyez sur FUNC puis sur MENU:</li> <li>Pour accéder au menu d'édition du système actuel en mode balayage.</li> <li>Pour aller au menu Search for en mode recherche.</li> <li>Pour aller au menu WX Operation dans n'importe quel mode météo.</li> <li>Pour aller au menu Tone-Out foren mode veille/ recherche Tone-Out.</li> </ul>                                                                           |
| ٺُوُڻّ<br>Alimentation/<br>Verrouillage/<br>Rétroéclairage | <ul> <li>Appuyez sur la touche et maintenez-la enfoncée<br/>pendant plus de 2 secondes pour mettrele scanneur<br/>en ou hors fonction.</li> <li>Appuyez pour mettre le rétroéclairage en ou hors<br/>fonction.</li> <li>Appuyez sur FUNC puis cette touche pour activer ou<br/>désactiver le verrouillage des touches dans n'importe<br/>quel mode (pour empêcher l'entrée accidentelle dans<br/>le clavier).</li> </ul> |

| Touche/<br>commutateur                                        | Fonction                                                                                                    |
|---------------------------------------------------------------|----------------------------------------------------------------------------------------------------|
| Multi-function<br>Control Knob<br>(Contrôle du<br>défilement) | <ul> <li>Tournez :</li> <li>Pour changer la direction du balayage/recherche et continuer le balayage/la recherche Scan/Search dans les modes Scan/Search.</li> <li>Pour faire défiler manuellement les canaux ou les fréquences dans les modes Scan/Search (balayage/ recherche) en attente.</li> <li>Pour faire défiler jusqu'à un élément de menu dans le mode menu.</li> <li>Pour sélectionner les tonalités dans le mode d'attente <i>Tone Out</i> ou <i>Tone-Out Standby</i>.</li> <li>Pour sélectionner des caractères lors de l'édition de texte.</li> <li>Pour augmenter ou diminuer le volume ou les niveaux du silencieux (squelch).</li> <li>Appuyez sur :</li> <li>Pour sélectionner un élément de menu, un caractère alphanumérique/spécial lors de la saisie de texte, une banque (Scan/Scan/hold mode), et channel/ frequency.</li> <li>FUNC puis appuyer sur le bouton de commande de défilement pour afficher l'écran Squelch; tourner pour régler le volume (16 niveaux).</li> </ul> |
| FUNC                                                          | <ul> <li>Appuyez sur la touche puis sélectionner la fonction<br/>en lettres orange sur le clavier.</li> <li>Appuyez pendant 2 secondes et relâchez pour<br/>accéder au mode des fonctions apparaîtra.</li> <li>Maintenez enfoncé pour verrouiller le mode des<br/>fonctions sans délai d'attente. E clignotera et<br/><i>HOLDING</i> apparaîtra. Appuyez à nouveau pour<br/>déverrouiller.</li> <li>Appuyez sur FUNC et appyez sur compande<br/>verrouiller verrouiller le clavier.</li> <li>Appuyez sur FUNC puis appuyez la commande<br/>de contrôle du défilement pour afficher l'écran du<br/>silencieux (squelch).</li> </ul>                                                                                                    |
| Touches<br>numériques                                         | Outre la saisie de chiffres, les touches 4 et 6 permettent<br>également de déplacer le curseur vers la gauche et vers<br>la droite.                                                                                                    |

| Touche/<br>commutateur | Fonction                                                                                                    |
|------------------------|----------------------------------------------------------------------------------------------------|
| .no(pri)               | Permet d'introduire un point décimal, d'effacer des valeurs, des erreurs et des messages d'avertissement. Il permet également de sélectionner "No" (non). |
| Yes/E                  | Permet de sélectionner, d'accepter et/ou d'enregistrer<br>une entrée de valeur numérique ainsi que de<br>sélectionner "Yes" (oui).                        |

# RÉGLAGE DE BASE DU BCD160DN

#### **INSTALLATION DU MATÉRIEL**

#### Branchement de l'antenne

Branchez l'antenne sur la borne d'antenne. Pressez et tordez l'antenne sur le connecteur pour la fixer.

#### Installation des piles

Vous pouvez alimenter votre BCD160DN à l'aide de 2 piles Ni-MH AA rechargeables (incluses) ou de 2 piles alcalines AA non rechargeables (non incluses).

- Retirez le couvercle des piles et installez 2 piles AA en respectant les symboles de polarité (+ / -) à l'intérieur du boîtier des piles.
- 2. Replacez le couvercle.

#### Recharge des piles au Ni-MH

MISE EN GARDE : N'essayez pas de recharger des piles non rechargeables. Les piles non rechargeables peuvent chauffer ou éclater si vous essayez de les recharger.

Lorsque le scanneur émet un bip toutes les 15 secondes, remplacez ou rechargez les piles.

Utilisez le câble USB fourni pour charger les piles rechargeables Ni-MH pendant que les piles restent dans le scanneur ET que le scanneur est éteint.

REMARQUE : Si le scanneur détecte des piles qui ne peuvent pas être chargées (telles que des piles alcalines) lorsque vous le configurez pour être chargé, il affiche BATTERY ERROR (erreur de piles). Retirez les piles non rechargeables.

- 1. Si le scanneur est allumé, éteignez-le.
- Connectez le câble USB (fourni) au BCD160DN. Le port USB se trouve sous le rabat en caoutchouc sur le côté droit.

- Connecter l'autre extrémité du câble USB à un adaptateur mural standard de 5 V (non inclus) ou à une autre source d'alimentation USB. Battery Charge - Start Charging? Yes = E/ No = , apparaît. Appuyez sur Yes/E.
- Le scanneur commence à se charger et affiche Normal Charging (recharge normale). La recharge se poursuit en fonction de la durée définie dans le menu MENU/Settings/Battery Operation/Set Charge Time (menu/réglages/ fonctionnement de la pile/réglage de la durée de recharge) (par défaut = 14 hours (heures).
- 5. Lorsque la recharge est terminée, Charge Complete apparaîtra.

#### Vérification du niveau de la pile

Pour visualiser le niveau de la pile (en volts), appuyez sur la commande de défilement pendant le balayage, la recherche ou la réception et regardez les petits chiffres dans la partie supérieure droite de l'écran. Appuyer à nouveau sur la commande de défilement pour fermer l'affichage du niveau de tension de la pile; l'affichage se ferme également au bout d'environ 10 secondes.

#### Mise en fonction du scanneur

Maintenez enfoncé  ${}^{0}\delta^{\circ}$  pendant environ 2 secondes pour mettre le scanneur en fonction. Un message de bienvenue apparaîtra.

REMARQUE : Si le scanneur a déjà été utilisé, il revient au mode dans lequel il se trouvait lorsqu'il a été éteint. Si le scanneur est nouveau ou a été réinitialisé, la radio affiche Scan Mode Nothing to Scan parce qu'elle n'a pas encore été programmée avec des fréquences à scanneur. Si vous souhaitez rechercher quelque chose immédiatement, réglez les réglages de volume et du silencieux (squelch); ensuite, appuyez sur la touche orange FUNC, puis sur la touche svcl8.

# CONFIGURATION DU SCANNEUR

Après avoir allumé le scanneur pour la première fois, configurez-le à votre convenance en réglant le niveau de volume, en ajustant le niveau du silencieux (squelch), et en allant au menu **MENU**/Settings (page 80) pour personnaliser l'unité. La configuration du scanneur implique les opérations suivantes :

- Régler le niveau de volume.
- Régler le niveau du silencieux (squelch).
- Régler le rétroéclairage.
- Régler le bip des touches.
- Régler les contrastes.
- Régler les valeurs par défaut de la bande.

#### Réglage du niveau de volume

 Tourner le bouton de contrôle du défilement dans les 10 secondes pour régler le volume (niveaux 0 - 15).

- Tourner le bouton de contrôle du défilement dans les 10 secondes pour régler le volume (niveaux 0 - 15). Le scanner émet un bip au niveau de volume indiqué.
- Appuyer à nouveau sur le bouton de contrôle du défilement pour régler et fermer la fonction de contrôle du volume; cette fonction s'arrête également au bout de 10 secondes.

## Réglage du niveau de du silencieux (squelch)

- Appuyez sur FUNC puis appuyer sur le bouton de commande de défilement pour afficher l'écran du niveau du silencieux.
- Tourner le bouton de contrôle du défilement dans le sens inverse des aiguilles d'une montre, puis dans le sens des aiguilles d'une montre jusqu'à ce que le bruit s'arrête (0 - 15 niveaux).
- Appuyer sur le bouton de commande du défilement pour régler et fermer la fonction de contrôle de l'accord silencieux; cette fonction s'arrête automatiquement au bout de 10 secondes.

Au menu Settings (voir page 80), vous pouvez régler la luminosité du rétroéclairage, ajuster le signal sonore des touches et définir la valeur du contraste. Vous pouvez également régler d'autres réglages, mais ces trois réglages sont les réglages les plus courants lorsque le scanneur est mis sous tension pour la première fois.

#### Réglage du rétroéclairage

Régler le niveau de rétroéclairage à l'aide des menus.

- Au menu MENU/Settings, défilez jusqu'à Set Backlight (Réglage du rétroéclairage) et appuyez sur Yes/E.
- 2. Défilez jusqu'à Set Mode (mode du réglage) et appuyez sur Yes/E.
- Set Mode vous permet de déterminer la durée pendant laquelle le rétroéclairage reste allumé. Sélectionnez l'une des options suivantes :
  - 10 sec Le rétroéclairage reste allumé pendant 10 secondes après avoir appuyé sur <sup>b</sup>ê<sup>™</sup>.
  - 30 sec Le rétroéclairage reste allumé pendant 30 secondes après avoir appuyé sur <sup>6</sup>6<sup>°</sup>.
  - Squelch Le rétroéclairage s'allume lorsque le silencieux (squelch) s'ouvre, puis reste allumé pendant 5 secondes.
  - Keypress Le rétroéclairage s'allume lorsque l'on appuie sur une touche et demeure allumé pendant 10 secondes.
  - Infinite Le rétroéclairage s'allume lorsque vous appuyez sur et reste allumé jusqu'à ce que vous appuyiez à nouveau sur 🍐 👸 .
- Après avoir sélectionné un mode, appuyez sur Yes/E. Le menu Set Backlight (réglage du rétroéclairage) apparaîtra à nouveau.

- 5. Défilez jusqu'à Set Dimmer (Régler l'atténuation) et appuyez sur Yes/E.
- Le menu Set Dimmer (Régler l'atténuation) définit la luminosité du rétroéclairage. Lorsque vous faites défiler les options, un exemple d'écran s'affiche pour cette option. Faites défiler jusqu'à High (élevé), Middle (moyen), Low (faible), ou Off (hors fonction) et appuyez sur Yes/E pour sauvegarder et quitter.
- 7. Appuyez sur MENU pour retourner au menu Settings (réglages).

#### Réglage de la tonalité des touches

Ce réglage permet d'activer ou de désactiver la tonalité des touches et ce régler le niveau de volume de cette fonction.

- Au menu MENU/Settings, sélectionnez Adjust Key Beep (Réglage de la tonalité des touches) et appuyez sur Yes/E.
- Sélectionnez un niveau de volume de la tonalité des touches (1 15), Auto (le scanneur règle le bip d'alerte sur le niveau de volume principal), ou Off (aucun son n'est émis).

REMARQUE : Lorsque vous faites défiler les options de niveau de volume, le scanneur émet un bip à ce niveau.

 Appuyez sur Yes/E pour régler le niveau de bip souhaité et revenir au menu Settings.

#### Réglage du contraste

Ce réglage contrôle le niveau de contraste de l'affichage.

- Au menu MENU/Settings (menu/réglages), défilez jusqu'à Adjust Contrast (réglage du contraste) et appuyez sur Yes/E.
- Quinze niveaux de contraste s'affichent. L'écran affiche le niveau de contraste au fur et à mesure que vous faites défiler les options. Sélectionnez un niveau de contraste et appuyez sur Yes/E pour l'enregistrer et revenir au menu Settings (réglages).

#### Changer les bandes par défaut

Ce réglage vous permet de modifier les valeurs "Auto" (par défaut) en fonction de ce que vous pensez que "Auto" devrait être pour chaque bande (par rapport aux valeurs par défaut de la radio). Puisque tous les réglages de pas et de modulation sont par défaut sur "Auto", cela vous permet d'ignorer ces réglages lors de la programmation.

REMARQUE : Ces réglages n'affectent pas les recherches de service.

 Au menu MENU/Settings/Band Defaults (menu/réglages/bandes par défaut), défilez jusqu'à la bande que vous désirez éditer et appuyez sur Yes/E. Le menu Set Modulation (réglage de la modulation) pour cette bande apparaîtra.

- Défilez jusqu'à AM, NFM, FM, WFM, ou FMB (Broadcast) et appuyez sur Yes/E pour sauvegarder et quitter. Le menu Set Step (régler l'échelon) pour cette bande apparaîtra.
- Défilez jusqu'à l'une des options suivantes et appuyez sur Yes/E pour sauvegarder et quitter.

| Auto     | 5 kHz  | 6.25 kHz | 7.5 kHz | 8.33 kHz | 10 kHz  |
|----------|--------|----------|---------|----------|---------|
| 12.5 kHz | 15 kHz | 20 kHz   | 25 kHz  | 50 kHz   | 100 kHz |

 Défilez à d'autres bandes à éditer. Lorsque vous avez terminé, appuyez sur MENU pour retourner au menu Settings (réglages).

#### Verrouillage/déverrouillage du clavier

Le verrouillage des touches du clavier prévient les pressions accidentelles des touches.

- Appuyez sur FUNC puis <sup>b</sup>o<sup>®</sup> pour verrouiller le clavier. Les seuls touches et boutons qui fonctionnent lorsque le clavier est verrouillé sont les suivants FUNC, HOLD, et la commande de défilement du volume.
- Pour déverrouiller le clavier, appuyez sur FUNC et de nouveau sur bor .

# UN REGARD SUR L'AFFICHEUR

Le graphique suivant montre les différents éléments de l'écran et l'endroit où ils apparaissent. Tous les éléments ne s'affichent pas sur tous les écrans.

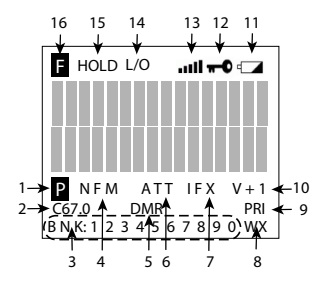

Les trois écrans suivants sont des exemples de différents types d'écrans, montrant comment les éléments du premier graphique sont affichés.

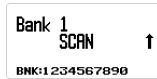

Rai Iroad Data 452. 92501 NFM SVC:12

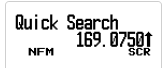

Exemple d'écran de balayage Exemple d'écran de recherche de service

Exemple d'écran de recherche rapide

| Option |     | Signification                                                                                                    |  |  |  |  |
|--------|-----|----------------------------------------------------------------------------------------------------|--|--|--|--|
| 1      | Р   | Canal prioritaire                                                                                                    |  |  |  |  |
| 2      |     | CTCSS/DCS/Color Code data (C67.0/DCS023/CC1, etc.)                                                                                                    |  |  |  |  |
| 3      | BNK | Numéro de la banque (1 - 9, 0)                                                                                                    |  |  |  |  |
| 4      |     | Type de modulation (AM, NFM, FM, WFM, ou FMB)                                                                                                    |  |  |  |  |
| 5      |     | <ul> <li>CAP. Site Capacity Plus/Linked Capacity Plus site's voice, voix et données du site dans le système MotoTRBO.</li> <li>CON. Site Connect Plus, voix et données dans le système MotoTRBO.</li> <li>DT3. Site Trunked DMR site's voice, voix et données du site dans le système ETSI Standard Tier 3.</li> <li>DMR. Site DMR à fréquence unique voix et données/Simplex DMR voice.</li> <li>IDS. IDAS dans un système NXDN.</li> <li>ND4. NXDN 4800 fréquence directe.</li> <li>NX9. NXDN 9600 fréquence directe.</li> <li>NX9. NXDN 9600 NEXEDGE.</li> <li>NXD. Système NXDN inconnu.</li> <li>XPT. Site Hytera XPT voix et données sans le système MotoTRBO.</li> <li>P25/DAT. Apco Project 25. La radio saute les signaux P25 pendant la recherche ou le balayage.</li> <li>REMARQUE : Ceux-ci s'affichent au même endroit que l'icône DMR dans l'illustration et également en mode conventionnel/recherche.</li> </ul> |  |  |  |  |

| Option |      | Signification                                                                                                    |
|--------|------|----------------------------------------------------------------------------------------------------|
| 6      |      | ATT - Cette icône apparaît lorsque l'atténuateur est activé.                                                                                                    |
|        |      | G-ATT - Cette icône apparaît lorsque l'atténuateur global<br>est activé.                                                                                                    |
| 7      | IFX  | Indique que la fréquence actuelle est réglée sur IFX (IF Exchange).                                                                                                    |
| 8      | wx   | Indique que le mode de balayage prioritaire des alertes météo est activé.                                                                                                    |
| 9      | PRI  | <b>PRI</b> indique le mode de balayage prioritaire; il clignote lorsque le balayage <i>Priority Plus</i> est activé.                                                                                                    |
|        |      | <b>PR</b> indique le mode prioritaire Ne pas déranger <i>Priority Do-Not-Disturb</i> (DND).                                                                                                    |
| 10     |      | V-3/V-2/V-1/V+1/V+2/V+3. Apparaît lorsque le décalage du volume est activé.                                                                                                    |
| 11     | 4    | L'icône clignote lorsque :                                                                                                    |
|        |      | <ul> <li>La tension de la pile est faible.</li> <li>Une mauvaise pile est installée, puis un adaptateur<br/>CA est connecté.</li> </ul>                                                                                                    |
| 12     | -    | L'icône indique que le verrouillage des touches est activé.                                                                                                    |
| 13     | .ull | Cette barre affiche l'intensité du signal reçu (0 - 5).                                                                                                    |
| 14     |      | L/O indique qu'un canal ou une fréquence est bloqué en<br>permanence.                                                                                                    |
|        |      | TL/O indique d'un canal ou une fréquence est<br>temporairement bloqué.                                                                                                    |
| 15     | HOLD | Maintenir un canal.                                                                                                    |
|        |      | Appuyer à nouveau sur la touche pour relâcher la mise en<br>attente et poursuivre le balayage.                                                                                                    |
| 16     | G    | Indique que le mode <b>FUNC</b> (fonction) est activé (Le mode des fonctions s'arrête après 3 secondes).                                                                                                    |
|        |      | Maintenez cette touche enfoncée pendant plus de trois<br>secondes pour passer en mode de maintien de la fonction<br><i>Function Hold</i> ; l'icône clignote et le mode de maintien de la<br>fonction ne s'arrête pas au bout de trois secondes. |

# MENUS

Les procédures de ce guide se réfèrent aux menus du BCD160DN pour la programmation des canaux, des fréquences, des banques et d'autres opérations.

Appuyez sur MENU pour afficher la liste du menu principal :

- Program Channel (programmation d'un canal)
- Search Options (options de recherche)
- Search for . . . (recherche de...)
- Priority Scan (recherche prioritaire)
- WX Operation (fonctionnement météorologique)
- Tone-Out for . . . (tonalités pour...)
- Settings (réglages)

Appendice B de la page 71 offre les détails de chaque menu et la structure des sous-menus qui en découlent.

#### UTILISATION DES MENUS

Après avoir appuyé sur MENU, le menu principal apparaîtra.

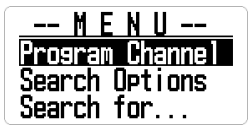

Tourner le bouton de contrôle du défilement dans le sens des aiguilles d'une montre pour faire défiler les éléments dans l'ordre. Tourner le bouton de contrôle du défilement dans le sens inverse des aiguilles d'une montre pour faire défiler les éléments dans l'ordre inverse (en arrière).

# SAISIE DE DONNÉES

Pour les écrans nécessitant une saisie (saisie d'un nom, modification d'une fréquence, etc.), suivez les conventions suivantes :

- Pour saisir un caractère, tournez la commande de défilement jusqu'à ce que le caractère souhaité s'affiche. Les caractères s'affichent dans l'ordre suivant : Toutes les majuscules, toutes les minuscules, les chiffres, les caractères spéciaux, le blanc. Appuyez sur la commande de défilement ou sur Yes/E pour le sélectionner.
- Pour déplacer le curseur vers la gauche, appuyez sur 4.
- Pour déplacer le curseur vers la droite, appuyez sur 6.
- Pour effacer un caractère, appuyez sur ./No.

- Pour effacer tous les caractères, appuyez deux fois sur ./No.
- Pour enregistrer et quitter lorsque vous avez terminé, appuyez sur Yes/E ou appuyez sur la commande de défilement.

#### Plages de fréquences valides

Lorsque vous programmez des canaux dans une banque, vous assignez des fréquences à ce canal. La gamme de fréquences de la bande prise en charge est comprise entre 25,000 et 960,0000 MHz, deux gammes n'étant pas prises en charge : 513.0000 - 758.000 et 823.9900 - 849.0100.

Le scanneur arrondit automatiquement le nombre saisi au pas le plus proche. Par exemple, si vous entrez 151,473 MHz, le scanneur l'arrondit à 151,475.

# CONFIGURATION DU FONCTIONNEMENT DU BCD160DN

Vous devez programmer au moins une fréquence dans un canal avant de pouvoir commencer à balayer. Pour personnaliser votre scanneur, vous devez également :

- · Configurer et programmer les canaux en banques.
- Définir les plages de recherche (fréquence).
- Définir les caractéristiques de recherche telles que les noms des listes de services, les délais, etc.
- Définir des recherches personnalisées.
- Configurer des recherches rapides.
- Configurer les fonctions météorologiques.

Lorsque vous avez configuré votre scanneur, vous pouvez commencer à utiliser les banques de services préprogrammées de votre scanneur, les banques de recherche personnalisées ou la fonction *Weather Scan/Alert* (balayage/alerte météo).

#### PROGRAMMATION DES CANAUX

REMARQUE : Voir MORE DE RECHERCHE (page 31) si vous souhaitez rechercher en continu toutes les fréquences ou des plages spécifiques de fréquences ou des fréquences de service préprogrammées au lieu de balayer les canaux programmés.

Avant de rechercher des transmissions, vous devez configurer des banques de canaux et programmer des fréquences dans ces canaux. Vous pouvez enregistrer 100 canaux dans chacune des 10 banques de canaux (1 000 canaux au total). Si vous le souhaitez, regroupez les chaînes similaires dans une seule banque pour faciliter l'écoute, et nommez les chaînes/définissez les attributs pour chaque canal.

Après avoir programmé les canaux dans les banques, appuyez sur SCAN/srch pour scanner ces entrées. Le scanneur commence à balayer la banque 1 et continue jusqu'à la banque 10 (affichée comme BANK 0 (banque 0) avant de répéter le processus de balayage. Les chiffres clignotants en bas de l'écran indiquent la banque en cours de balayage. S'il y a des banques que vous ne voulez pas scanner, appuyez sur le numéro de cette banque pour la désactiver. Appuyez à nouveau sur ce numéro pour le réactiver et le rendre disponible pour le balayage

#### Édition des banques et des canaux

 Au menu MENU/Program Channel/Select Bank (menu/programmation du canal/sélection des bandes), vous pouvez sélectionner une banque et la renommer.

Au menu MENU/Proaram Channel/Select Bank Select Bank 3:Bank 3 Après avoir entrée un 4:Bank 4 Bank nouveau nom de 5 Bank 5 Edit Name banque, appuvez sur Edit Chanr Edit Name MENU pour retourner Copy Bank ank 5 à l'écran précédent. Sélectionnez Edit 4 ← cursor ⇒ 6 Channel

 Select Bank (sélection d'une banque). Vous pouvez sélectionner la banque 1 (Bank 1) à 9 et 0 (Bank 9 et Bank 10). Le premier chiffre (1, 2, etc.) est le numéro de la banque (Bank 1, Bank 2, etc.) qui correspond au numéro affiché au bas de l'écran lorsque le balayage commerce

MISE EN GARDE : Les fréquences doivent être enregistrées dans ces banques avant que le balayage puisse commencer. Nothing to Scan (rien à balayer) s'affiche si vous essayez de balayer une banque vide.

3. Edit Name (édition d'un nom). Après avoir sélectionné une banque et appuyé sur le bouton de commande de défilement pour la régler, la liste des actions de cette banque s'affiche. Si vous ne souhaitez PAS modifier le nom de la banque, le nom de la banque sera par défaut Bank 1, Bank 2, etc. Si vous souhaitez modifier le nom de la banque, sélectionnez *Edit Name* 23 pour la procédure de saisie de texte.

REMARQUE : Le nom de la banque apparaît en haut de l'écran pendant le balayage. Par exemple, si vous placez les fréquences de la sécurité publique dans 1:Bank 1 et que vous la renommez 1:Public Safety, vous pouvez voir quels services sont en cours de balayage dans BNK:1.

Après avoir sélectionné une banque et l'avoir renommée si nécessaire, vous pouvez sélectionner un canal dans cette banque et l'éditer.

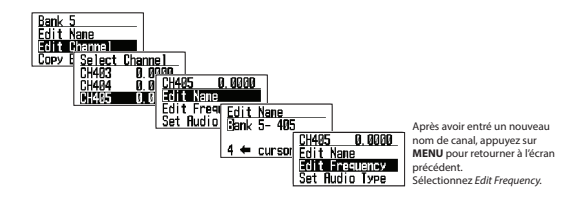

4. Edit Channel (éditer un canal). Entrez les fréquences dans les canaux de la banque une par une. Si vous avez déjà saisi une fréquence, vous pouvez modifier jusqu'à 100 fréquences enregistrées dans chaque banque. La banque 1 commence à CH001 et se termine à CH100: la banque 2 commence à CH101 et se termine à CH200, etc.

REMARQUE : Le scanneur arrondit automatiquement le nombre saisi à la fréquence supportée la plus proche. Par exemple, si vous entrez 151,473 MHz, le scanneur l'arrondit à 151,475.

Si vous entrez une fréquence qui a déjà été entrée ailleurs, le numéro de canal et Frequency *Exists - Accept?* (Y/N) s'affichent. Si vous avez saisi la fréquence par erreur, appuyez sur JNo et saisissez la fréquence correcte. Si vous appuyez sur **Yes/E** pour accepter, cette fréquence sera saisie deux fois.

Vous pouvez spécifier 11 réglages pour chaque canal sélectionné :

 Edit Name (éditer le nom). Vous pouvez définir un nom pour le canal et le modifier si nécessaire. Si vous ne modifiez pas le nom du canal, il sera par défaut "BANK 1-001, etc."

REMARQUE : When a frequency is received and scanning stops, the name of that channel displays on the screen.

 Edit Frequency (éditer la fréquence). Saisissez une fréquence dans la plage de fréquences prise en charge par cette radio. Les nombres décimaux peuvent être arrondis en fonction de la fréquence cela n'affecte pas les performances.

Si vous saisissez une fréquence qui a déjà été enregistrée, la radio affiche *Frequency Exists Accept?* (Y/N). Reportez-vous à la page 25 pour détails de la fréquence.

REMARQUE : Consultez les sites Web pour connaître les fréquences qui peuvent être reçues dans votre région. Uniden recommande de visiter le site www.radioreference.com, qui contient beaucoup d'informations sur les radios à balayage et les fréquences. Vous pouvez également utiliser un détaillant qui vend des scanneurs qui offrent un service (payant) de programmation des fréquences.  Select Audio Type (régler le type d'audio). Sélectionnez l'un des trois types audio suivants : All, Digital Only; Analog Only (tous, numérique uniquement; et analogique uniquement).

**ALL** (tout) : La radio détectera automatiquement le signal et le recevra dans le mode approprié. Sélectionnez *ALL* si vous ne savez pas quel mode est utilisé pour cette fréquence.

IMPORTANT : Dans ce mode, quel que soit le signal, la radio émet un signal audio et reste sur cette fréquence aussi longtemps que dure le signal reçu. Même pour un signal numérique qui ne peut pas être démodulé ou un signal de contrôle qui ne contient pas de son, la radio le reconnaît comme un signal analogique de sorte que, après l'avoir reçu, la radio reste sur cette fréquence que vous ne voulez pas entendre jusqu'à ce que le signal disparaisse. Si vous savez que la communication numérique est utilisée sur ce signal, il est fortement recommandé de régler le réglage "Audio Type" (Type audio) à "Digital Only" (numérique uniquement).

Digital Only (numérique seulement) : La radio effectue un balayage en supposant que seuls des signaux numériques sont reçus. Les communications numériques qui ne peuvent pas être démodulées et les signaux de données (tels que les signaux de contrôle) sont ignorés; le balayage reprend lorsque les signaux du canal de données sont reçus.

MISE EN GARDE : Il peut sembler que le réglage du silencieux (squelch) n'est pas efficace en mode numérique uniquement, car il n'y a pas de changement apparent lorsque l'on ajuste le niveau du silencieux. Cependant, pendant le balayage, la valeur du réglage du silencieux (squelch) est effectivement utilisée pour déterminer la présence ou l'absence d'un signal.

Si vous commencez à balayer avec le silencieux (squelch) réglé sur ouvert, il faudra vérifier à chaque fois s'il y a ou non un signal numérique qui peut temporairement faire une pause et démoduler même sur les canaux sans signal.

Cela ralentirait le processus de balayage. Par conséquent, avant de commencer le balayage en mode numérique uniquement, il faut toujours s'assurer que le silencieux (squelch) n'est pas ouvert.

Il est recommandé de régler la valeur du silencieux (squelch) au niveau utilisé lors de la réception de signaux analogiques ou de prérégler le niveau du silencieux (squelch) à environ 2 ou 3 avant de commencer le balayage.

Possibilité de recherche et de filtrage des codes numériques par code couleur, code RAN et zone IDAS.

Analog Only (analogique seulement) : La radio effectue un balayage en supposant que seuls des signaux analogiques sont émis.

- Le signal numérique n'étant pas démodulé, il devient un son de données.
- Le silencieux (squelch) est activé. Vérifier le niveau du silencieux (squelch).
- Les CTCSS/DCS inclus dans le signal reçu peuvent être recherchés et filtrés.
- Set Modulation (réglage de la modulation). Lorsque vous sélectionnez AUTO, la radio utilise le mode par défaut pour la fréquence sélectionnée. Si vous souhaitez modifier intentionnellement le mode et la largeur de bande, vous pouvez le faire manuellement.

Appuyez sur **Func + 9(mod)** pendant le mode de maintien du balayage pour annuler la modulation.

- Set Delay Time (régler la durée du délai). Faites défiler jusqu'au délai souhaité et appuyez sur Yes/E pour enregistrer et quitter.
  - 0, 1, 2, 5, 10, 30 secondes. Définit le temps de maintien sur cette fréquence après la fin de la transmission. Cela vous permet d'attendre une réponse différée à cette transmission. S'il est réglé sur 0, le balayage commencera dès la fin de la transmission; s'il y a une réponse après 1 seconde, vous risquez de la manquer. L'augmentation de ce délai ralentira la durée totale de la recherche.
  - -2, -5, -10, -30 secondes. Si cette valeur est négative sur cette fréquence, la radio reste sur cette fréquence pendant la durée définie après la réception d'un signal. Par exemple, si vous sélectionnez -2 secondes, vous n'entendrez que les 2 premières secondes d'une transmission de 10 secondes.
- Set Attenuator (réglage de l'atténuateur). Ajouter une atténuation par fréquence individuelle. L'atténuation peut également être réglée globalement.

Si une source de signal puissant existe à proximité de la fréquence souhaitée, elle peut interférer avec la réception de la fréquence souhaitée. L'activation de la fonction ATT affaiblit le signal reçu, mais peut améliorer la clarté de la communication. Dans des circonstances normales, l'utiliser avec OFF.

 Appuyez sur FUNC + att/7 pour annuler ce réglage en mode Scan/Hold mode.

- Maintenez enfoncé FUNC + att/7 pour activer l'atténuateur global.
- Set Priority (réglage de la priorité). Sélectionnez une ou plusieurs fréquences à activer (ou désactiver) en tant que canaux prioritaires. Les canaux activés peuvent être classés par ordre de priorité pendant le balayage. Voir le menu Balayage prioritaire à la page 76 pour plus de détails.
- Set Alert (réglage de l'alerte). Lorsque l'alerte est activée et que cette fréquence spécifique est reçue, une brève alerte retentit et le rétroéclairage clignote.
  - Set Alert Tone (réglage de la tonalité d'alerte). Choisissez parmi 9 sons d'alerte (1 - 9) ou Off. La radio émet chaque son au fur et à mesure qu'il est sélectionné. Après avoir sélectionné la tonalité, Set Alert Level s'affiche. Sélectionnez le volume de la tonalité (Auto, 1 - 15).
  - Set Alert Light (réglage de la lumière de l'alerte). Le rétroéclairage ACL de la radio s'allume/clignote en fonction de ce réglage lorsque cette fréquence est reçue.
    - \* Allumé. Lors de la réception, le rétroéclairage s'allume et reste allumé pendant 5 secondes.
    - \* Clignotement lent. Le rétroéclairage clignote lentement jusqu'à trois fois.
    - Clignotement rapide. Le rétroéclairage clignote jusqu'à 5 fois à intervalles rapprochés.

REMARQUE : Les opérations peuvent se chevaucher en fonction des réglages du rétroéclairage. (MENU/Settings/Set Backlight/Set Mode - voir la page 80).

- Set Lockout (régler le verrouillage). Le réglage d'une fréquence en mode verrouillage permet d'ignorer cette fréquence lors du balayage.
  - Unlock (déverrouiller). Déverrouille une fréquence verrouillée. Invalide si elle est sélectionnée pour une fréquence déjà déverrouillée.
  - Temporary Lockout (TL/O). Verrouille une fréquence si elle est déverrouillée (voir Déverrouillage ci-dessus) ou si la radio est mise sous tension. Les fréquences TL/O ne sont pas conservées en mémoire.

- Lockout (L/O) (verrouillage L/O) : Verrouillé jusqu'à ce qu'il soit déverrouillé (voir Déverrouillage ci-dessus). L'état L/O est sauvegardé en mémoire lors des cycles d'alimentation.
- Adjust Volume Offset (réglage du décalage volume). Permet de régler avec précision le niveau audio pour chaque fréquence de réception. Le niveau audio peut varier en fonction de la communication reçue. Vous pouvez aplanir manuellement la différence de niveau audio de réception pour chaque fréquence.

Appuyez sur Func + 5(IvI) pendant le mode de maintien du balayage pour annuler le décalage du volume.

 Set Digital Waiting (définir l'attente numérique). Définir le temps nécessaire au scanneur pour déterminer si une transmission est numérique ou analogique. Pendant ce temps, le scanneur évalue le signal et, s'il détecte un signal numérique, il ouvre immédiatement le silencieux (squelch). Si un signal numérique n'est PAS détecté avant l'expiration du délai, le scanneur ouvre le silencieux (squelch) à la fin du délai. Cela permet d'éviter les problèmes de "faux décodage" (bruit numérique au début des transmissions). Le réglage par défaut est de 400 ms. Ce réglage n'affecte que les canaux dont le type d'audio est réglé sur ALL.

REMARQUE : Pour les transmissions analogiques, si le type d'audio est réglé sur ALL la première partie de la transmission sera perdue pendant le temps d'attente réglé ici.

- Clear Channel (effacer un canal). Efface un canal spécifique. Le canal effacé devient un canal vide (0,0000 MHz) et est verrouillé et exclu du balayage.
- Copy Bank (copier une banque). Vous pouvez copier le contenu d'une banque déjà créée et le coller dans une autre banque.
  - Déplacez la barre de défilement jusqu'à la banque que vous souhaitez copier et sélectionnez-la.
  - Ensuite, sélectionnez Copy Bank (copier la banque) du menu Select Bank (sélectionner la banque).
  - Sélectionnez la banque dans laquelle vous souhaitez coller les informations bancaires et appuyez sur Yes/E pour la réécrire.

REMARQUE : Le nom de la banque n'est pas copié; veuillez le renommer après la copie.

 Clear Bank (effacer la banque). Efface le contenu de la banque et rétablit les réglages d'usine par défaut.

# MODE DE RECHERCHE

La définition de plages de recherche vous permet de rechercher des fréquences préprogrammées. Il existe trois types de recherche :

- Service Search (recherche de service). Recherche de fréquences de service préprogrammées (police, pompiers, aviation civile, etc.).
- Custom Search (rechercher personnalisée). Définissez des limites inférieures et supérieures de fréquence et d'autres critères de recherche.
- Quick Search (recherche rapide). Commencez la recherche à la fréquence affichée ou à une fréquence spécifique saisie.

#### Recherche de service

Si vous n'avez pas de référence pour les fréquences dans votre région, utilisez une recherche sur Internet pour trouver des transmissions. Vous pouvez rechercher les fréquences de bande aérienne, radio B.P., FRS/GMRS/MURS, radio Ham, maritime, média, aération militaire, sécurité publique,course, et ferroviaire sans connaître les fréquences spécifiques de votre région. Les listes de services du scanneur sont préprogrammées en usine avec toutes les fréquences allouées à ces services.

| Liste<br>de<br>serv. | Nom                                     | SVC<br>Banq.<br>1                            | SVC<br>Banq.<br>2                          | SVC Banq.<br>3                               | SVC<br>Banq.<br>4                              | SVC<br>Banq.<br>5                      | SVC<br>Banq.<br>6                       |
|----------------------|-----------------------------------------|----------------------------------------------|--------------------------------------------|----------------------------------------------|------------------------------------------------|----------------------------------------|-----------------------------------------|
| 1                    | Public Safety<br>(sécurité<br>publique) | Pub. Safety<br>(sécurité<br>publique)<br>LOW | Pub.<br>Safety<br>(sécurité<br>publique HI | Pub. Safety<br>(sécurité<br>publique)<br>UHF | Pub<br>Safety<br>(sécurité<br>publique)<br>800 |                                        |                                         |
| 2                    | Média                                   | Média                                        |                                            |                                              |                                                |                                        |                                         |
| 3                    | Ham Radio<br>(radio Ham)                | Ham Radio<br>(radio HAM)<br>Ham 10           | Ham<br>Radio Ham<br>(radio Ham)<br>6m      | Ham Radio<br>(radio<br>Ham)<br>2m            | Ham<br>Radio<br>(radio<br>Ham)<br>1.25m        | Ham<br>Radio<br>(radio<br>Ham)<br>70cm | Ham<br>Radio<br>(radio<br>Ham)<br>33 cm |
| 4                    | Marine<br>(maritime)                    | Marine USA<br>Maritime<br>ÉU.                |                                            |                                              |                                                |                                        |                                         |
| 5                    | Railroad<br>(ferroviaire)               | Railroad<br>(ferroviaire)<br>STD             | Railroad<br>(ferroviaire)<br>SPLT          | Railroad<br>Data<br>(données<br>ferroviaire) |                                                |                                        |                                         |
| 6                    | Air Band<br>(bandes<br>aériennes))      | Air Band<br>(bandes<br>aériennes)<br>8.33K   |                                            |                                              |                                                |                                        |                                         |
| 7                    | CB Radio<br>(radio B.P.)                | CB Radio<br>(radio B.P.)<br>AM               |                                            |                                              |                                                |                                        |                                         |

| Liste<br>de<br>serv. | Nom                                   | SVC<br>Banq.<br>1                     | SVC<br>Banq.<br>2 | SVC Banq.<br>3 | SVC<br>Banq.<br>4 | SVC<br>Banq.<br>5 | SVC<br>Banq.<br>6 |
|----------------------|---------------------------------------|---------------------------------------|-------------------|----------------|-------------------|-------------------|-------------------|
| 8                    | FRS/GMRS/<br>MURS                     | FRS/GMRS/<br>MURS                     |                   |                |                   |                   |                   |
| 9                    | Racing<br>(course)                    | Racing<br>(course)                    |                   |                |                   |                   |                   |
| 10                   | FM<br>Broadcast<br>(diffusion<br>FM)  | FM<br>Broadcast<br>(diffusion<br>FM)  |                   |                |                   |                   |                   |
| 11                   | Military<br>Air (aérien<br>militaire) | Military<br>Air (aérien<br>militaire) |                   |                |                   |                   |                   |
| 12                   | Custom 1<br>(personnalisé<br>1)       |                                       |                   |                |                   |                   |                   |
| 13                   | Custom 2<br>(personnalisé<br>2)       |                                       |                   |                |                   |                   |                   |
| 14                   | Custom 3<br>(personnalisé<br>3)       |                                       |                   |                |                   |                   |                   |

Il y a trois façons de lancer une recherche de service:

- Appuyez sur FUNC puis sur svc/8 pour afficher une liste de services. Sélectionnez le service souhaité et appuyez sur Yes/E.
- Appuyez sur MENU/Search for .../Service Search pour afficher une liste de services. Sélectionnez le service souhaité et appuyez sur Yes/E.
- Attribuez à l'avance un service spécifique à la touche sr; appuyez sur FUNC et ensuite sur la touche sr2 pour commencer. (Voir la page 41.)

REMARQUE : Préréglages d'usine sr2 est préréglé sur Sécurité publique. Appuyez sur FUNC puis sur sr2 pour lancer la recherche des chaînes de sécurité publique.

Les canaux de sécurité publique sont eux-mêmes divisés en quatre bandes de fréquences et assignés aux banques SVC 1, 2, 3 et 4. SVC : 1 2 3 4 s'affiche sur la ligne inférieure de l'écran.

- SVC:1 = Pub. Safety LOW
- SVC:2 = Pub. Safety HI
- SVC:3 = Pub. Safety UHF
- SVC:4 = Pub. Safety 800

REMARQUE : Les numéros de banque de service désactivés ou vides ne sont pas affichés. Le numéro de la banque actuellement recherchée clignote. Vous pouvez activer/désactiver les banques de services à l'aide des touches 1-9/0; toutefois, une banque de services doit être activée. Une tonalité d'erreur retentit si vous essayez de désactiver le dernier numéro de banc de service restant.

REMARQUE : Vous pouvez modifier les noms et les combinaisons des listes de services; cependant, les fréquences enregistrées pour chaque service ne peuvent pas être modifiées. De même, la modulation pour chaque service ne peut pas être remplacée en appuyant sur la touche FUNC + 9(mod).

Lorsque le scanneur trouve une transmission, il s'arrête dessus. À la fin de la transmission, le scanneur reprend la recherche en fonction du délai réglé (voir la page 34).

Lors d'une recherche de service, la ligne supérieure affiche le nom du service en cours. La ligne inférieure affiche la fréquence de recherche et l'indicateur de direction ( $\uparrow$  et  $\downarrow$ ).

#### Recherche de service/modes de réception et d'attente

Pour maintenir une fréquence, appuyez sur **HOLD**. Pour passer d'une fréquence à l'autre, tournez le bouton de contrôle du défilement lorsque vous êtes en mode Hold. Appuyez à nouveau sur **HOLD** pour reprendre le balayage.

Pendant la surveillance d'une transmission, la ligne supérieure affiche le nom de la banque de service actuelle. La ligne inférieure affiche le nom du canal (s'il est défini) et la fréquence actuelle avec l'indicateur de direction ( $\uparrow$  et  $\downarrow$ ).

Tout CTCSS/DCS reçu (s'il est activé) apparaît également à l'écran. Pour mémoriser une fréquence, appuyez sur **Yes/E**. Pour verrouiller temporairement une fréquence, appuyez sur **L/O**. Pour verrouiller définitivement une fréquence, appuyez deux fois rapidement sur **L/O**. Voir aussi Modifier les options de recherche personnalisées à la page 35 ou le délai d'attente, réglages CTCSS/DCS, et verrouillage/révision/ déverrouillage des fréquences.

#### Définir les listes de services

- Allez à MENU/Search For.../Set Service List (voir la page 74). Une liste prédéfinie de 11 services s'affiche (sécurité publique, médias, radioamateurs, etc.), ainsi que 3 listes personnalisées (vierges).
- Faites défiler jusqu'à la liste de services que vous souhaitez modifier et appuyez sur la commande de défilement pour sélectionner cette liste de services.
- Deux options de menu s'affichent: Edit Name (éditer le nom) et Select Service (sélectionner un service).

# Éditer un nom

Sélectionnez cette option de menu pour modifier le nom de la liste de services.

1. Sélectionnez Edit Name (éditer nom). L'écran Edit Name apparaîtra.

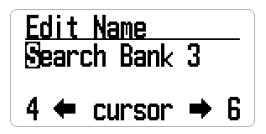

- Éditez le nom. Consultez la page 23 pour les options de saisie du texte. Appuyez sur Yes/E lorsque vous avez terminé.
- Le nouveau nom de la banque s'affiche en haut de l'écran pendant la recherche.

#### Sélectionner un service

Sélectionnez jusqu'à 10 services à inclure dans une liste de services disponibles pour le service sélectionné dans Définir la liste des services précédemment et affectez-les à une banque.

- Faites défiler jusqu'à la banque que vous souhaitez modifier ou ajouter. Appuyez sur Yes/E ou appuyez sur le bouton de commande du défilement pour afficher la liste des services de la banque.
- Sélectionnez le service à attribuer à cette banque dans la liste des services et appuyez sur Yes/E ou sur le bouton de commande du défilement. Vous pouvez également sélectionner (*BLANK*) lorsque vous n'attribuez pas de service à la banque. Les numéros de banque dont l'affectation est vide ne sont pas affichés.

#### Éditer un service

Vous pouvez configurer les réglages suivants pour chaque service :

- Set Delay Time (régler la durée du délai)
- Set Attenuator (régler l'atténuation)
- Digital Waiting (régler l'attente numérique)

REMARQUE : Contrairement au mode balayage, ces réglages sont effectués par service et non par fréquence.

#### Régler la durée du délai

À : 0, 1, 2, 5, 10, 30 secondes:

Définit le temps de maintien sur cette fréquence après la fin de la transmission.

REMARQUE : Vous pouvez attendre une réponse différée à cette transmission. S'il est fixé à 0, le balayage commence dès la fin de la transmission; si une réponse est reçue après 1 seconde, vous risquez de la manquer. L'augmentation de ce délai ralentira l'ensemble du balayage.

À : -2. -5, et -10 secondes:

Si des valeurs négatives sont définies pour une fréquence, le scanner reste sur cette fréquence pendant la durée définie après la réception d'un signal. Par exemple,

si vous réglez cette valeur à -2 secondes, vous n'entendrez que les 2 premières secondes d'une transmission de 10 secondes.

Faites défiler jusqu'au délai souhaité et appuyez sur Yes/E pour enregistrer et quitter.

#### Réglage de l'atténuation

Ajouter un atténuateur par fréquence.

Si une source de signal puissant existe à proximité de la fréquence souhaitée, elle peut interférer avec la réception de la fréquence souhaitée. L'activation de la fonction ATT affaibilt le signal reçu, mais peut également améliorer la clarté de la communication. Normalement, il faut l'utiliser avec OFF.

REMARQUE : Utilisez FUNC + 7/att pour régler l'atténuateur pour des fréquences individuelles. Maintenez la touche FUNC + 7/att enfoncée pour régler l'atténuateur global.

#### Régler l'attente numérique

Ce réglage donne au scanneur le temps de déterminer si une transmission est numérique ou analogique. Pendant ce temps, le scanneur évalue le signal et, s'il détecte un signal numérique, il ouvre immédiatement l'accord silencieux. Si aucun signal numérique n'est détecté avant l'expiration du délai, le scanneur ouvre le silencieux (squelch) à la fin de ce délai. Cela permet d'éviter les problèmes de "faux décodage" (bruit numérique au début des transmissions). Le réglage par défaut est de 400 ms. Ce réglage n'affecte que les canaux dont le type d'audio est réglé sur *ALL*.

REMARQUE : Toutes les transmissions analogiques sur les canaux dont le type audio (Audio Type) est réglé sur ALL perdront la première partie de la transmission, jusqu'au temps d'attente réglé ici.

#### Recherche personnalisée

La configuration d'une recherche personnalisée vous permet de modifier les 10 plages de recherche personnalisées. Les noms des plages de recherche personnalisées par défaut s'affichent comme suit : *Custom 1, Custom 2, etc. Custom 1 refers to SRCH Bank 1 (SRC:1), Custom 2 to SRCH Bank 2 (SRC: 2),* etc. Ces numéros de banque de recherche correspondent au numéro affiché au bas de l'écran lors du lancement des recherches personnalisées.

Les plages de fréquence de recherche par défaut sont les suivantes :

- Custom 1 (SRC:1) 25.0000MHz à 27.9999MHz
- Custom 2 (SRC:2) 28.0000MHz à 29.6999MHz
- Custom 3 (SRC:3) 29.7000MHz à 49.9999MHz
- Custom 4 (SRC:4) 50.0000MHz à 53.9999MHz
- Custom 5 (SRC:5) 137.0000MHz à 143.9999MHz
- Custom 6 (SRC:6) 144.0000MHz à 147.9999MHz

- Custom 7 (SRC:7) 406.0000MHz à 419.9999MHz
- Custom 8 (SRC:8) 420.0000MHz à 449.9999MHz
- Custom 9 (SRC:9) 450.0000MHz à 469.9999MHz
- Custom 10 (SRC:10) 806.0000MHz à 960.0000MHz

#### Modifier les options de recherche personnalisée

- Sélectionnez MENU/Search for.../Edit Custom. Une liste des 10 banques de recherche s'affiche.
- Faites défiler jusqu'à la banque de recherche que vous souhaitez modifier et appuyez sur Yes/E ou sur le bouton de commande du défilement. Une liste d'options à modifier s'affiche :
  - Edit Name (éditer le nom)
  - Edit Srch Limit (éditer la limite de la recherche)
  - Set Step (régler les échelons)
  - · Set Delay Time (régler le délai)
  - Set Modulation (régler la modulation)
  - Set Attenuator (régler l'atténuateur)
  - Digital Waiting (attente numérique)

#### Éditer le nom

REMARQUE : Si vous ne souhaitez pas modifier le nom de la banque, ignorez cette option. Le nom de la banque affiche le nom par défaut Custom 1, Custom 2, etc.

 Sélectionnez Edit Name dans la liste des options d'édition disponibles. L'écran Édit Name (éditer le nom) le nom s'affiche avec le nom de la banque de recherche et le premier caractère en surbrillance. Consultez la page 23 pour les options de saisie du texte.

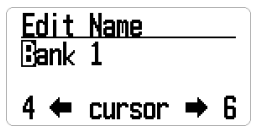

 Appuyez sur Yes/E ou appuyer sur le bouton de commande de défilement lorsque vous avez terminé la modification pour enregistrer l'entrée, quitter et revenir au menu précédent. Le nouveau nom s'affiche en haut de l'écran pendant la recherche.

#### Éditer la limite de la recherche

Cette option de recherche vous permet de définir les fréquences inférieure et supérieure à rechercher. Veillez à introduire correctement la fréquence selon les informations de la page 23.
Sélectionnez Edit Srch Limit (éditer la limite de la recherche) dans la liste des options d'édition disponibles. L'écran Set Lower Limit (régler la limite de la recherche) fiche la fréquence de la limite inférieure avec le premier chiffre en surbrillance.

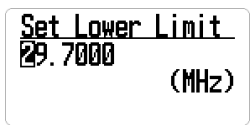

- Entrez la nouvelle fréquence inférieure sur le clavier. Les chiffres saisis s'affichent au fur et à mesure que vous les appuyez.
  - Pour déplacer le curseur d'un caractère vers la droite, tourner le bouton de contrôle du défilement dans le sens des aiguilles d'une montre.
  - Pour déplacer le curseur d'un caractère vers la gauche, tourner le bouton de contrôle du défilement dans le sens inverse des aiguilles d'une montre.
  - · Pour effacer un caractère, appuyez sur ./No.
  - · Pour effacer tous les caractères, appuyez deux fois sur ./No.
- Appuyez sur Yes/E ou appuyez sur le bouton de commande de défilement lorsque vous avez terminé l'édition pour sauvegarder l'entrée, quitter et afficher l'écran Set Upper Limit (régler la limite du haut).
- Entrez la nouvelle fréquence supérieure sur le clavier. Les chiffres saisis s'affichent au fur et à mesure que vous les appuyez.
- Appuyez sur Yes/E ou appuyer sur le bouton de commande de défilement lorsque vous avez terminé l'édition pour enregistrer l'entrée, quitter et revenir au menu précédent.

#### Régler l'étalonnage

 Sélectionnez Set Step (réglage de l'étalonnage) dans la liste des options d'édition disponibles et appuyez sur Yes/E pour le sélectionner. L'écran Set Step affiche une liste de pas en KHz à sélectionner.

| Auto     | 5 KHz  | 6.25 KHz | 7.5 KHz |
|----------|--------|----------|---------|
| 8.33 KHz | 10 KHz | 12.5 KHz | 15 KHz  |
| 20 KHz   | 25 KHz | 50 KHz   | 100 KHz |

 Faites défiler jusqu'à l'étape que vous souhaitez régler. Appuyez sur Yes/E ou appuyez sur le bouton de commande du défilement lorsque vous avez terminé la modification pour enregistrer l'entrée, quitter et afficher le menu précédent.

#### Réglage du délai d'attente

#### À : 0, 1, 2, 5, 10, 30 secondes :

Définit le temps de maintien sur cette fréquence après la fin de la transmission.

REMARQUE : Vous pouvez attendre une réponse différée à cette transmission. Si ce délai est fixé à 0, la recherche commence dès la fin de la transmission ; si une réponse est reçue après 1 seconde, vous risquez de la manquer. L'augmentation de ce délai ralentit la recherche globale, mais laisse le temps d'entendre la réponse.

À : -2. -5, -10, -30 secondes :

Si des valeurs négatives sont définies pour une fréquence, le scanneur reste sur cette fréquence pendant la durée définie après la réception d'un signal. Par exemple, si vous réglez cette valeur à -2 secondes, vous n'entendrez que les 2 premières secondes d'une transmission de 10 secondes.

Faites défiler jusqu'au délai souhaité et appuyez sur **Yes/E** pour enregistrer et quitter.

#### Réglage de la modulation

Lorsque vous sélectionnez AUTO, la radio utilise le mode par défaut pour cette fréquence. Si vous souhaitez modifier spécifiquement le mode et la largeur de bande, vous pouvez le faire manuellement. Les options de modulation sont les suivantes :

- Auto
- AM
- NFM
- *FM*
- WFM
- *FMB*

REMARQUE : Appuyez sur **FUNC + 9(mod)** en mode recherche pour annuler la modulation.

#### Régler l'atténuateur

Appuyez sur **FUNC + 7/att** pour ajouter un atténuateur par fréquence pour une banque de recherche individuelle.

Si une source de signal puissant existe à proximité de la fréquence souhaitée ou à la fréquence de l'image, elle peut interférer avec la réception de la fréquence souhaitée. L'activation de la fonction ATT affaibilit le signal reçu, mais peut améliorer la clarté de la communication. Normalement, il faut l'utiliser avec OFF.

Maintenez enfoncé FUNC + 7/att pour permuter entre les atténuateurs globaux.

REMARQUE : Pendant une recherche, appuyez sur FUNC + 7/att pour réécrire le réglage.

#### Réglage de l'attente numérique

Ce réglage donne au scanneur le temps de déterminer si une transmission est numérique ou analogique. Pendant ce temps, le scanneur évalue le signal et, s'il détecte un signal numérique, il ouvre immédiatement l'accord silencieux. Si aucun signal numérique n'est détecté avant l'expiration du délai, le scanneur ouvre le silencieux (squelch) à la fin de ce délai. Cela permet d'éviter les problèmes de "faux décodage" (bruit numérique au début des transmissions). Le réglage par défaut est de 400 ms. Ce réglage n'affecte que les canaux dont le type d'audio est réglé sur *ALL*.

REMARQUE : Toutes les transmissions analogiques sur les canaux dont le type audio est réglé sur ALL perdront la première partie de la transmission, jusqu'au temps d'attente réglé ici.

### Recherche rapide

Définissez une fréquence de départ pour la recherche. Il existe deux méthodes pour lancer une recherche rapide:

#### Méthode 1 :

- Appuyez sur HOLD pendant que la radio effectue un balayage ou une recherche pour l'arrêter sur une fréquence spécifique.
- Appuyez sur FUNC + SCAN/srch pour commencer le balayage à partir de cette fréquence. Tourner le bouton de commande de défilement pour changer les directions de recherche.

#### Méthode 2 :

 Sélectionnez MENU/Search for.../Quick Search. L'écran Start Frequency apparaît.

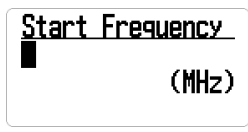

 Entrer la fréquence de recherche initiale et appuyer sur le bouton de commande de défilement Yes/E pour la régler. La radio commence le balayage.

Lorsque vous entrez une fréquence pour lancer une recherche rapide, le scanneur arrondit automatiquement le nombre entré à la fréquence valide la plus proche. Par exemple, si vous entrez 151,473 MHz, le scanneur commence la recherche à 151,475 MHz.

Cependant, si vous entrez une fréquence non valide, le message Out of Band (hors bande) s'affiche et le scanneur émet trois bips. Appuyez sur n'importe quelle touche pour revenir à l'écran précédent et entrer une fréquence valide. Voir page 24.

REMARQUE : Utilisez le bouton de commande du défilement pour déplacer le curseur afin de modifier la fréquence un numéro à la fois ou appuyez deux fois sur .**INo** pour effacer la fréquence entière et en saisir une valide. Vous pouvez également tourner le bouton de contrôle du défilement pour changer la direction de la recherche.

### Régler la recherche rapide

Sélectionnez Set Quick Search du menu **MENU**/Search For... pour établir les réglages de recherche (temps de retard, atténuation et attente numérique). Ces réglages s'appliquent à chaque service et non à chaque fréquence.

#### Régler la durée du délai

À : 0, 1, 2, 5, 10, 30 secondes :

Sélectionnez la durée pendant laquelle vous resterez sur cette fréquence après la fin de la transmission. Appuyez sur **Yes/E** pour enregistrer et quitter.

REMARQUE : Vous pouvez attendre une réponse différée à cette transmission. Si ce délai est fixé à 0, la recherche commence dès la fin de la transmission; si une réponse est reçue après 1 seconde, vous risquez de la manquer. L'augmentation de ce délai ralentira la recherche globale.

À : -2. -5, -10, -30 secondes :

Si des valeurs négatives sont définies pour une fréquence, le scanner reste sur cette fréquence pendant la durée définie après la réception d'un signal. Par exemple, si vous réglez cette valeur à -2 secondes, vous n'entendrez que les 2 premières secondes d'une transmission de 10 secondes.

Faites défiler jusqu'au délai souhaité et appuyez sur Yes/E pour enregistrer et quitter.

#### Régler l'atténuateur

Appuyez sur FUNC + 7/att pour ajouter un atténuateur par fréquence.

Si une source de signal puissant existe à proximité de la fréquence souhaitée ou à la fréquence de l'image, elle peut interférer avec la réception de la fréquence souhaitée. L'activation de la fonction ATT affaibilit le signal reçu, mais peut améliorer la clarté de la communication. Normalement, il faut l'utiliser avec OFF. Appuyez sur FUNC + 7/att pour activer/désactiver l'atténuateur (ON/OFF); maintenez enfoncé FUNC + 7/att pour activer l'atténuation globale.

#### Régler l'attente numérique

Ce réglage donne au scanneur le temps de déterminer si une transmission est numérique ou analogique. Pendant ce temps, le scanneur évalue le signal et, s'il détecte un signal numérique, il ouvre immédiatement l'accord silencieux. Si aucun signal numérique n'est détecté avant l'expiration du délai, le scanneur ouvre le silencieux (squelch) à la fin de ce délai. Cela permet d'éviter les problèmes de "faux décodage" (bruit numérique au début des transmissions). Le réglage par défaut est de 400 ms. Ce réglage n'affecte que les canaux dont le type d'audio est réglé sur *ALL*.

REMARQUE : Toutes les transmissions analogiques sur les canaux dont le type audio (Audio Type) est réglé sur ALL perdront la première partie de la transmission, jusqu'au temps d'attente réglé ici.

### Régler les touches sr1 - 3

Le scanneur dispose de trois touches sr (recherche) auxquelles vous pouvez attribuer des plages de recherche spéciales. Les touches de recherche sont réglées sur les touches numériques 1, 2 et 3. Cela vous permet de lancer une recherche personnalisée, un balayage des canaux météorologiques, une recherche de tonalité ou une recherche de service de portée de bande sans avoir à entrer dans les menus.

- 1. Pour programmer une touche de recherche, appuyez sur MENU.
- 2. Défilez jusqu'à Search for... et appuyez sur Yes/E.
- 3. Défilez jusqu'à Set SR1-3 Keys et appuyez sur Yes/E.
- À l'option Select SR Key, sélectionnez la touche SR (SR1, SR2, ou SR3) et appuyez sur Yes/E.
- 5. L'écran Select Item (sélectionner un élément) affiche les options programmables de la touche SR :
  - Custom Search (recherche personnalisée)
  - Weather Channels (canaux météorologiques)
  - Tone-Out (tonalités)
  - Band Scope (gamme de fréquence)
  - Service list (liste de services)
- 6. Sélectionnez une option pour la touche SR et appuyez sur Yes/E.
- 7. Répétez pour toutes les autres touches SR que vous désirez programmer.

Les réglages par défaut sont :

- SR1: Custom 1
- SR2: Public Safety Search
- SR3: Band Scope Mode

REMARQUE : Si vous souhaitez laisser une touche SR vierge (non affectée), sélectionnez Ne pas affecter. Une tonalité d'erreur retentit si vous sélectionnez une touche SR qui n'est pas affectée.

## BALAYAGE PRIORITAIRE

En fonction du réglage de l'intervalle de vérification des priorités, le BCD160DN interrompt les banques de balayage pour vérifier l'activité des canaux prioritaires. Le scanneur ne peut pas scanner plus de 100 canaux prioritaires en même temps. La ou les banques contenant des canaux prioritaires doivent être activées et déverrouillées, sinon le scanner affiche *Priority Scan* (balayage prioritaire) pas de canal et une tonalité d'erreur retentit. Appuyez sur n'importe quelle touche pour revenir au mode de balayage.

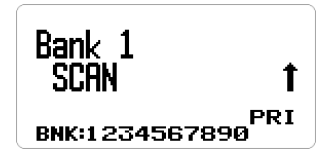

Au MENU, sélectionnez Priority Scan.

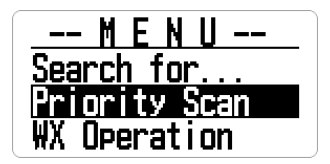

REMARQUE : Réglez d'abord les canaux prioritaires pour pouvoir utiliser le balayage prioritaire. Voir page 53. Le balayage prioritaire (Priority Scan) fonctionne dans les modes Scan (balayage) et Scan Hold (attente du balayage).

Le balayage prioritaire est doté des modes suivants :

- Priority Off : La fonction prioritaire est désactivée.
- Priority On : Le scanneur vérifie les canaux prioritaires toutes les 2 secondes. L'icône **PRI** s'affiche.

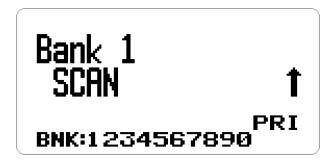

 Plus On : Le scanneur ne balaye que les canaux prioritaires des banques activées. L'icône PRI clignote.

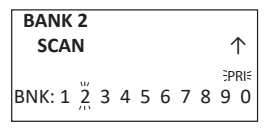

• DND : Le scanneur inhibe le contrôle des priorités lorsqu'il reçoit.

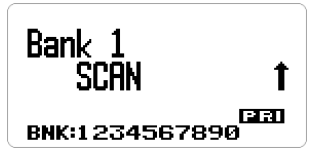

Appuyez sur FUNC + pri./No pour changer de mode dans l'ordre suivant :

 $DND \rightarrow ON \rightarrow Plus \rightarrow OFF \rightarrow DND \rightarrow$ 

REMARQUE : Appuyez sur FUNC + pri./No avant la touche FUNC s'éteint en 3 secondes et la touche FUNC se verrouille. La touche FUNC se verrouille également si vous la maintenez enfoncée pendant 3 secondes.

### Régler l'intervalle

Définir la fréquence à laquelle le scanneur vérifie les canaux prioritaires.

- Au menu MENU/Priority Scan, sélectionner Set Interval (réglage de l'intervalle) et appuyez sur Yes/E.
- 2. Entrez le nombre de secondes (1 10) et appuyez sur Yes/E.

### CH/PRI-SCN max.

Définit le nombre maximum de canaux prioritaires qui peuvent être balayés au cours d'une seule interruption de balayage prioritaire. S'il y a plus de canaux prioritaires que la valeur définie ici, les canaux sont divisés en groupes et chaque groupe est balayé à tour de rôle. Par exemple, si le nombre maximum de canaux à balayer est de 20 et qu'il y a 100 canaux prioritaires, le scanneur vérifie ces 100 canaux par groupes de 20 et prend 5 intervalles pour terminer le balayage prioritaire.

- 1. Au menu MENU/Priority Scan, select MaxCHs/PRI-Scan et appuyez sur Yes/E.
- Entrez le nombre de canaux à vérifier (1 100) et appuyez sur Yes/E pour sauvegarder et quitter.

# FONCTIONNEMENT MÉTÉOROLOGIQUE

Votre scanneur vous permet de rechercher une émission météorologique locale de la NOAA et de le configurer pour qu'il émette une alerte lorsqu'une alerte météorologique du même type est diffusée sur une chaîne météorologique de la NOAA. Vous pouvez également programmer des codes FIPS dans le scanneur et utiliser la priorité d'alerte météo pour vérifier toutes les 5 secondes si un signal d'alerte météo est émis sur le canal météo.

Pour éditer les options météorologiques en commençant par appuyer sur MENU.

 Défilez jusqu'à WX Operation et appuyez sur Yes/E. Les options suivantes seront affichées :

| Weather Scan      | Weather         | Program SAME        |  |
|-------------------|-----------------|---------------------|--|
| (balayage         | Alert (alerte   | (programmation      |  |
| méréorologique)   | météorologique) | SAME)               |  |
| Set Delay Time    | Set Attenuator  | WX Alt Priority     |  |
| (réglage du temps | (réglage de     | (alerte prioritaire |  |
| de délai)         | l'atténuation)  | météo)              |  |

- 2. Défilez à travers les options et appuyez sur Yes/E pour sélectionner une option.
- Appuyez sur SCAN/srch pour retourner au balayage lorsque l'édition est terminée.

## BALAYAGE MÉRÉOROLOGIQUE

Le scanneur commence à balayer les fréquences météorologiques préprogrammées et s'arrête au premier bon signal. Si le signal est perdu, le scanneur reprend la recherche d'une autre transmission météorologique.

REMARQUE : Vous pouvez également activer le balayage météorologique en appuyant sur FUNC puis en maintenant la touche wxl0 pendant 3 secondes en mode Scan (balayage) ou Search (recherche).

- Au menu MENU/WX Operation/WX Scan, appuyez sur Yes/E. Le scanneur commence à balayer les canaux WX et s'arrête lorsqu'il y a des transmissions.
- 2. Appuyez sur SCAN pour quitter.

En mode balayage météorologique, si vous désirez :

- Recherchez un autre canal météo, tournez la molette de défilement.
- Pour commencer e réglage de l'alerte météo, appuyez sur FUNC puis wx/0. Défilez jusqu'è Alert Only, SAME 1-5, ou All FIP et appuyez sur Yes/E.
- Pour retourner au balayage météorologique, à partir de l'alerte météo, appuyez sur FUNC puis wx/0.
- Activez ou désactivez l'échange de fréquences intermédiaires, appuyez sur FUNC puis sur ifx/4.
- Pour activer ou désactiver l'atténuation, appuyez sur FUNC puis sur att/7. Vous pouvez également utiliser le menu MENU/WX Operation/Set Attenuator.
- · Pour entrer une station en mémoire, appuyez sur Yes/E. Voir la page 24.
- Allez au menu Weather Operation à partir de n'importe quel mode météorologique; appuyez sur FUNC puis MENU.

## ALERTE MÉTÉOLOGOGIQUE

Ce réglage active les alertes météorologiques et détermine les types de signaux qui déclenchent l'alerte. Il met le scanneur en sourdine et ne scrute que le canal météo.

REMARQUE : Vous pouvez également activer l'alerte météo en mode balayage météo en appuyant sur FUNC et sur la touche wxl0. Faites défiler jusqu'à Alert Only, SAME 1-5, ou All FIP et appuyez sur Yes/E.

- Au menu MENU/WX Operation, défilez jusqu'à Weather Alert a(alerte météorologique) et appuyez sur Yes/E.
- 2. Défilez jusqu'à l'une des sept options et appuyez sur Yes/E.

Alert Only (alerte seulement) - Le scanneur émet immédiatement une sirène d'alerte météo lorsqu'il détecte la tonalité d'alerte météo de 1 050 Hz, puis ouvre le silencieux (squelch) et reste sur ce canal météo.

SAME 1-5 - Le scanneur émet une sirène d'alerte météo pour le comté programmé, puis ouvre le silencieux () et reste sur ce canal météo.

All FIPS - Le scanneur émet une sirène d'alerte météo pour n'importe quel comté programmé, puis ouvre le silencieux (squelch) et reste sur ce canal météo.

## PROGRAMMATION DES GROUPES SAME

SAME (Specific Area Messaging System) est un système développé par le National Weather Service (NWS) pour réduire le nombre d'alertes reçues par les consommateurs en leur permettant de n'entendre que les alertes concernant le(s) comté(s) qui les intéresse(nt). Chaque alerte contient des informations sur le type et la gravité de l'alerte, ainsi que sur les lieux géographiques spécifiques concernés par l'alerte. En outre, il est possible d'attribuer des régions spéciales et des réglages de remplacement. Votre scanneur peut recevoir tous les signaux d'alerte SAME diffusés dans un rayon de 50 miles autour de l'endroit où vous l'utilisez.

Pour recevoir les alertes SAME et les diffusions concernant les conditions météorologiques survenant uniquement dans certains comtés de cette zone, vous pouvez programmer jusqu'à 5 groupes de 8 codes FIPS (40 codes) dans la mémoire du scanneur. Cela vous permet d'éviter d'entendre une alerte qui s'applique à une zone située dans un rayon de 80 km, mais pas nécessairement à votre comté ou à votre paroisse.

Pour la diffusion des informations météorologiques, le NWS a divisé les États-Unis en région par État et par comté (ou paroisse, le cas échéant), puis a attribué un code FIPS à 6 chiffres pour identifier chaque comté ou paroisse. Par exemple, le code du comté de Tarrant, au Texas, est 048439. Le premier chiffre d'un code FIPS identifie la subdivision du comté, les deux chiffres suivants identifient l'État et les trois derniers chiffres identifient le comté ou la paroisse. La plupart des codes FIPS commencent par 0, ce qui signifie que le code représente un comté entier. Le NWS prévoit toutefois de subdiviser à terme certains grands comtés. Dans ce cas, chaque subdivision se verra attribuer un chiffre de 1 à 9, ce qui donnera des codes tels que 148439, 248439, etc.

Pour obtenir le code FIPS de l'endroit où vous avez installé votre scanneur, appelez le NWS au numéro gratuit 1-888-697-7263 et suivez les instructions qui vous sont données.

Les codes FIPS sont en format nSSCCC:

n : Un indicatif spécial de sous-comté. Pour un comté entier, utiliser 0.

SS: Le code de l'État.

CCC : Le code du comté.

- 1. Défilez au menu MENU/WX Operation/Program SAME et appuyez sur Yes/E.
- À l'option Select SAME, défilez jusqu'à un groupe SAME (1-5) et appuyez sur Yes/E.
- Sélectionnez Edit Name (éditer le nom) pour changer le nom SAME par défaut de SAME X à un autre nom. Appuyez sur Yes/E.
- Sélectionnez Edit County et appuyez sur Yes/E. Les sélections de numéros de code apparaissent.
- 5. Sélectionnez un numéro de code (1 8) et appuyez sur Yes/E.
- À l'option *Edit FIPS* Code (édition du code FIPS) entrez le code FIPS et appuyez sur Yes/E pour sauvegarder et quitter.
- 7. Défilez au numéro de code suivant et répétez.
- Appuyez deux fois sur MENU pour retourner à l'écran Select Same et sélectionnez un groupe SAME différent.
- 9. Appuyez sur MENU pour sauvegarder et quitter.

## RÉGLER LA DURÉE DU DÉLAI

Définit le nombre de secondes que le scanneur doit attendre après l'arrêt d'une transmission avant de passer au canal suivant lors d'un balayage météorologique. Un délai négatif force la reprise après ce nombre de secondes. Le réglage par défaut est de 2 secondes.

- Défilez jusqu'au menu MENU/WX Operation/Set Delay Time et appuyez sur Yes/E.
- Défilez jusqu'au délai désiré (-10, -5, -2, 0, 1, 2, 5, 10, or 30 secs.) et appuyez sur Yes/E pour sauvegarder et quitter.

## **RÉGLER L'ATTÉNUATEUR**

Règle l'atténuateur (20 dB) pour les opérations météorologiques. Le réglage par défaut est "Off".

- Défilez jusqu'au menu MENU/WX Operation/Set Attenuator et appuyez sur Yes/E.
- 2. Sélectionnez On ou Off et appuyez sur Yes/E pour sauvegarder et quitter.

REMARQUE : Vous pouvez également alterner l'atténuation pour le balayage météorologique en appuyant sur FUNC puis sur att/7.

3. Appuyez sur MENU pour retourner au menu précédent.

## ALERTE MÉTÉOROLOGIQUE "WX" (ALT) PRIORITÉ

L'activation de la priorité aux alertes météorologiques permet au scanneur de vérifier les canaux météorologiques toutes les 5 secondes pour un signal d'alerte météorologique de 1 050 Hz, tout en continuant à balayer ou à rechercher. Si vous recevez une alerte, vous entendrez un son fort puis le son du canal météo. WX s'affiche lorsque la priorité aux alertes météo est activée.

AVERTISSEMENT! Les notifications d'alerte sont diffusées à plein volume.

- 1. Défilez jusqu'à WX Alt Priority et appuyez sur Yes/E. On et Off apparaîtra.
- Sélectionnez On ou Off et appuyez sur Yes/E pour sauvegarder et quitter l'écran WX Operation (fonctionnement météorologique).

REMARQUE : Appuyez sur FUNC + wx/0 pour permuter entre les modes WX Alert Priority in Scan (priorité du balayage) et Search (recherche).

# **OPTION "TONE-OUT FOR..."**

Cette fonction permet au scanneur de surveiller jusqu'à 10 canaux différents pour les tonalités de télé-signal :

- Deux tonalités séquentielles
- Tonalité unique

Tonalité de groupe

REMARQUE : Utilisez le mode d'attente Tone-Out si vous connaissez et utilisez les tonalités programmées. Utilisez le mode de recherche de tonalité si vous ne connaissez pas et n'utilisez pas les tonalités programmées.

 Allez au menu MENU/Tone-Out for...et appuyez sur Yes/E. L'écran Tone-Out for... affichera les deux options :

> Sélectionnez Tone-Out Standby si vous connaissez et utilisez les tonalités programmées. L'écran Tone-Out active apparaîtra.

Sélectionnez Tone-Out Setup si vous ne connaissez pas les tonalités.

- Défilez jusqu'à Tone-Out Setup, et appuyez sur Yes/E. L'écran Select Tone-Out s'affichera.
- 3. Défilez jusqu'à Tone-Out X et appuyez sur Yes/E.
- Défilez jusqu'à Edit Name et appuyez sur Yes/E. Saisissez le nom de l'unité de tonalité et appuyez sur Yes/E.
- 5. Défilez jusqu'à Set Frequency et appuyez sur Yes/E.
- À l'option Edit Frequency, appuyez sur Yes/E. Saisissez la fréquence à surveiller le Tone-Out et appuyez sur Yes/E pour sauvegarder et quitter.
- 7. Défilez jusqu'à Set Modulation et appuyez sur Yes/E.
- Défilez jusqu'à Auto, NFM, ou FM et appuyez sur Yes/E pour sauvegarder et quitter.
- 9. Défilez jusqu'à Set Attenuator et appuyez sur Yes/E.
- Défilez jusqu'à l'option On ou Off et appuyez sur Yes/E pour sauvegarder et quitter.
- 11. Appuyez sur MENU pour retourner aux options Tone-Out X.
- 12. Défilez jusqu'à l'option Set Tone et appuyez sur Yes/E.

REMARQUES : Pour les télé-signaux à deux tonalités, entrez les tonalités (en Hz) pour la tonalité A et la tonalité B.

Pour les pages à tonalité unique utilisant des tonalités courtes entre 1,25 et 3,75 secondes, entrez ton pour la tonalité A et 0 pour la tonalité B.

Pour les pages à tonalité longue, telles que les pages de groupe de plus de 3,75 secondes, entrez 0 pour A et la tonalité pour B.

Pour rechercher des tonalités, laissez les tonalités de A et B à 0.

- 1. Au menu Set Tone, défilez jusqu'à Edit Tone A et appuyez sur Yes/E.
- 2. Entrez la tonalité et appuyez sur Yes/E pour sauvegarder et quitter.
- 3. Défilez jusqu'à l'option Edit Tone B et appuyez sur Yes/E.
- 4. Entrez la tonalité et appuyez sur Yes/E pour sauvegarder.

- 5. Appuyez sur MENUpour retourner aux options Tone-Out x.
- 6. Défilez jusqu'à l'option Set Delay Time et appuyez sur Yes/E.
- Défilez jusqu'à l'un des réglages suivants et appuyez sur Yes/E pour sauvegarder et quitter.
  - 0 le scanneur reprendra l'attente dès que la porteuse se termine après un télé-signal.
  - 1, 2, 5, 10, 30 (secondes) Le scanneur revient en mode veille après la chute de la porteuse et l'expiration du délai sélectionné.
  - Infinite vous devez appuyer sur HOLD après un télé-signal pour retourner au mode de veille.
- 8. Défilez jusqu'à l'option Set Alert et appuyez sur Yes/E.
- 9. Défilez jusqu'à l'option Set Alert Tone et appuyez sur Yes/E.
- À l'option Set Tone, défilez à travers les options (Off ou Alert 1 9) et appuyez sur Yes/E après avoir sélectionné une option. Le scanneur émet chaque tonalité au fur et à mesure que vous les faites défiler. Set Level apparraîtra.
- À l'option Set Level, défilez jusqu'à Level 1-15 vous entendre les niveaux de volume ou jusqu'à Auto (le scanneur règlera le signal sonore d'alerte sur le niveau de volume principal) et appuyez sur Yes/E. Set Alert apparaîtra à nouveau.
- 12. Défilez jusqu'à l'option Set Alert Light et appuyez sur Yes/E.
- Défilez jusqu'à On (en fonction), Off (hors fonction), Slow Blink (clignotement lent), ou Fast Blink (clignotement rapide) et appuyez sur Yes/E. L'écran Set Alert (réglage de l'alerte) apparaîtra à nouveau et s'allumera selon l'option sélectionnée.
- 14. Appuyez deux fois sur MENU et répétez pour programmer plus de tonalités.

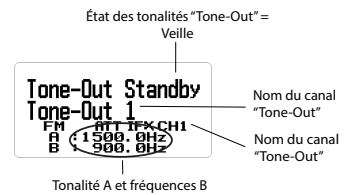

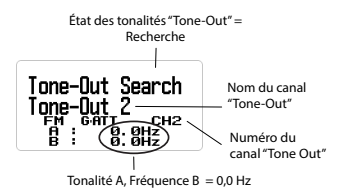

### UTILISATION DE LA MISE EN VEILLE "TONE-OUT"/ RECHERCHE PAR TONALITÉ

(Voir la section Tonalités 'Tone Out", de la page 47.)

- Appuyez sur MENU. Défilez jusqu'à l'option Tone-Out for... et appuyez sur Yes/E.
- Défilez jusqu'à l'option Tone-Out Standby et appuyez sur Yes/E. L'écran Tone Out apparaîtra.

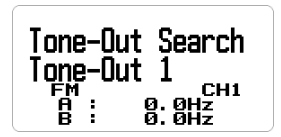

REMARQUE : Vous pouvez également assigner Tone-Out à 1 des 3 touches de recherche (sr).

 Le nom de tonalité Tone-Out Name, le numéro de canal (1-10) et les réglages de tonalité s'affichent. Toute transmission reçue sur cette fréquence ne sera pas entendue, mais les barres d'intensité du signal resteront affichées.

Tous les canaux de sortie qui ont la même fréquence (et la même modulation/ atténuation) que celui que vous avez sélectionné seront également (et uniquement) surveillés, de sorte que vous pouvez surveiller jusqu'à 10 canaux de sortie pour une fréquence. Dans ce cas, le scanneur affiche chaque canal "Tone-Out" pendant deux secondes. Il ne les balaye pas; "Tone-Out" surveille la fréquence de tous les canaux "Tone-Out" ayant la même fréquence. Indépendamment de l'affichage en cours, le scanneur émet une alerte sur tout canal de tonalité reçu qui correspond à un réglage mémorisé (canal) pour la fréquence.

Si vous appuyez sur **HOLD** alors que vous êtes en mode *Standby/Search*, le scanneur sort temporairement et vous pourrez entendre toutes les transmissions sur cette fréquence. Aucune alerte n'est émise, même si une tonalité de sortie correspond à celle que vous avez programmée en mode attente. Appuyez à nouveau sur la touche Hold pour revenir au mode *Standby/Search*.

## EN MODE TONE-OUT STANDBY (VEILLE)

- Pour sélectionner un autre "Tone-Out", tourner la commande de défilement.
- Pour enregistrer les tonalités trouvées en mode de recherche de tonalité, appuyez sur Yes/E à l'option Save Found Tones?
- Pour activer ou désactiver l'échange de fréquences intermédiaires Frequency Exchange, appuyez sur FUNC puis sur ifx/4.
- Pour activer ou désactiver l'atténuation, appuyez sur FUNC puis sur att/7.
- Pour permuter la modulation, appuyez sur FUNC puis sur mod/9.

Set Found Tone A and B? Yes="E" / No=". "

# MODE DE MESURE DE LA BANDE

Le mode Band Scope recherche une gamme de fréquences et affiche le niveau du signal en temps réel. L'écran affiche la fréquence dont la valeur augmente de gauche à droite, et un indicateur d'intensité du signal affiche les signaux. Vous pouvez régler la fréquence centrale et la plage de fréquences. En mode Hold, vous pouvez surveiller la fréquence affichée.

Le scanneur effectue un balayage rapide entre les extrémités de la gamme de fréquences sélectionnée et met à jour chaque segment de barre avec l'intensité relative du signal à chaque passage. Utilisez l'oscilloscope en mode normal (les barres sont toutes mises à jour avec l'intensité du signal le plus récent) ou en mode *Max Hold* (les barres ne sont mises à jour que s'il y a un signal plus fort qu'un signal précédemment enregistré pour la position actuelle). Cette fonction vous permet d'obtenir une "image" de l'activité du spectre dans la gamme sélectionnée, d'identifier les fréquences actives par intermittence, de vérifier les performances de l'antenne, de contrôler la qualité du câble coaxial et d'identifier les interférences.

#### UTILISATION DU MODE DE MESURE DE LA BANDE

Pour lancer le mode Band Scope, appuyez sur HOLD sur n'importe quel canal ou fréquence, puis appuyez sur FUNC + sr3/3. Cette fréquence devient la fréquence centrale. Le mode Band Scope est attribué par défaut à cette touche de recherche (sr3/3).

Appuyez sur **pri./No** pour accéder aux champs Search Span (SPN), Center Frequency (CF) et Search Step (STP) dans l'ordre. Appuyez sur **L/O** pour quitter.

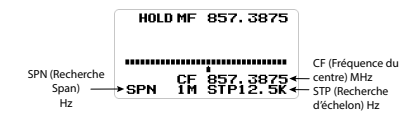

REMARQUE : Le mode Band Scope ne peut être activé que par la touche sr3/3.

Le menu Band Scope dispose des trois modes suivants :

- Search (SRCH)
- Max Hold Search Mode (MAX)
- HOLD (Hold)

### Mode de recherche (SRCH)

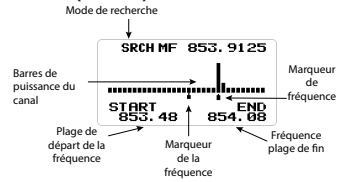

"SRCH" s'affiche et le scanneur recherche et affiche les signaux de la gamme de fréquences en temps réel. La gamme de fréquences est affiché sous forme de barres déterminées par la fréquence centrale et la portée. Pendant la recherche, le marqueur de fréquence centrale (qui indique la fréquence actuelle) clignote. Le scanneur part de la fréquence la plus basse de la gamme de fréquences et cherche jusqu'à la fréquence la plus élevée de cette gamme. Si le scanneur trouve une transmission, il affiche le niveau de signal le plus récent dans la barre pour chaque fréquence de la gamme. Le marqueur de fréquence centrale clignote pendant la recherche et la recherche de maintien maximum.

Lorsque vous déplacez le marqueur à l'aide du bouton de commande du défilement, la fréquence de la barre d'intensité du signal s'affiche au-dessus du marqueur.

Lorsque vous tournez le bouton de commande du défilement, le marqueur se déplace généralement en fonction du pas préréglé (STP). (Voir page 55 pour modifier la plage de recherche).

Si la plage de balayage est large, une seule barre contiendra plusieurs plages de fréquences. C'est pourquoi le marqueur se déplace lentement même lorsque vous tournez le bouton de contrôle du défilement. Si vous souhaitez localiser précisément la fréquence, réglez la plage de balayage sur une valeur plus étroite. (Voir page 55 pour modifier la plage de représentation.)

REMARQUE : Si vous souhaitez écouter le signal à la position du marqueur, voir page 53.

REMARQUE : Lors du balayage d'une bande avec une large fréquence occupée, telle que la radiodiffusion FM, plusieurs barres apparaissent en raison de la séparation entre les fréquences.

Appuyez sur **FUNC** puis sur **L/O** pour ramener le marqueur à la position de la fréquence centrale, ce qui a pour effet d'effacer l'historique et de reprendre le balayage depuis le début.

### Mode de recherche de maintien maximum (MAX)

Si vous souhaitez passer au mode de recherche en attente MAX, appuyez sur **FUNC + SCAN/srch** pour basculer entre le mode SRCH et le mode de recherche en attente MAX.

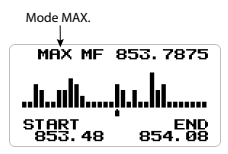

"Max " s'affiche à l'écran et fige les barres d'intensité du signal à leur niveau le plus élevé.

Pour basculer entre le mode de recherche et le mode de recherche Max Hold, appuyez sur FUNC + SCAN/srch.

### Mode d'attente "HOLD" (HOLD)

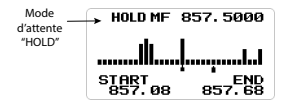

"HOLD" s'affiche et vous permet de maintenir le balayage, puis de défiler jusqu'à cette fréquence et de l'écouter. Vous pouvez utiliser le bouton de commande de défilement pour déplacer le marqueur de fréquence vers d'autres emplacements, y compris la fréquence centrale, et écouter cette fréquence.

Pour basculer entre le mode Hold et le mode Search/Max Hold Search, appuyez sur HOLD.

Le marqueur de fréquence centrale cesse de clignoter en mode Hold.

REMARQUE : Si la plage de balayage est large, une seule barre de signal contiendra plusieurs plages de fréquences. C'est pourquoi le marqueur se déplace lentement même lorsque vous tournez le bouton de contrôle du défilement.

Si vous souhaitez préciser la fréquence, réglez la plage de représentation plus étroite. (Voir la page 55.)

REMARQUE : Avec le maintien MAX, la barre de signal reste visible même pour les signaux de courte durée. Par conséquent, même si vous déplacez le marqueur sur cette fréquence, il se peut que vous ne puissiez pas recevoir le signal parce qu'il s'agit d'une information passée.

Pour ramener le marqueur à la position de la fréquence centrale en mode *HOLD*, appuyez sur **FUNC** puis sur **L/O**. Appuyez sur **HOLD** pour revenir au mode de recherche.

### Modifier la fréquence centrale

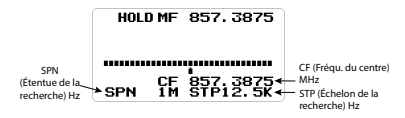

#### Saisir une fréquence spécifique

- Pour modifier la fréquence centrale, appuyez sur ./no jusqu'à ce que CF clignote, puis appuyez sur Yes/E. Le menu Edit Center Freq s'affiche.
- Utilisez le clavier pour entrer la nouvelle fréquence centrale. Appuyez sur Yes/E pour enregistrer et quitter.

REMARQUE : Le mode de configuration se termine automatiquement si aucune entrée n'est effectuée pendant 10 secondes.

#### Régler la position du marqueur de fréquence actuel sur la fréquence centrale

- 1. Appuyez sur pri./No jusqu'à ce que CF clignote.
- Pour définir la fréquence à la position du marqueur de fréquence comme fréquence centrale, appuyez sur Yes/E. Le menu Edit Center Freq s'affiche.
- Utilisez le clavier pour entrer la fréquence centrale; appuyez sur L/O pour quitter le menu s'il n'y a pas d'autres réglages.

#### Modifier la portée de la recherche

- Pour modifier la plage de recherche, appuyer sur Jno jusqu'à ce que SPN clignote.
- Utiliser la commande de défilement pour sélectionner 0,2 500 MHz; appuyer sur L/O pour quitter. Régler une plage de 100, CF est à 50.

#### Modifier l'étendue de la recherche

- Pour modifier l'étape de recherche, appuyer sur ./no jusqu'à ce que STP clignote.
- Tournez le bouton de commande du défilement pour modifier les options d'étape de recherche à l'écran. Arrêtez-vous à l'étape de recherche souhaitée.
- 3. Appuyez sur L/O pour quitter.

### Modifier la modulation

 Appuyez sur FUNC + mod/9 pour accéder aux options de modulation. Continuez à appuyer rapidement sur mod/9 pour passer d'une option à l'autre. Normalement, utilisez l'option par défaut AUTO.

| G SRCH MF | 30.8200 |
|-----------|---------|
| Modulati  | on      |
| AUTO      |         |
| NEM       |         |
|           |         |

REMARQUE : Lorsqu'il est réglé sur AUTO, une modulation par défaut est automatiquement sélectionnée pour chaque fréquence.

2. Lorsque vous voyez l'option souhaitée, arrêtez d'appuyer sur mod/9.

### Modifier l'atténuation

 Appuyez sur FUNC + att/7 pour activer ou désactiver l'atténuateur. Continuez à appuyer rapidement sur att/7 pour passer de On à Off.

G SRCH MF 463, 2187 Attenuator Πn NEM ATT

REMARQUE : Maintenez enfoncé att/7 pour régler l'état de l'atténuation globale. ATT clignote lorsque l'atténuation globale est réglée.

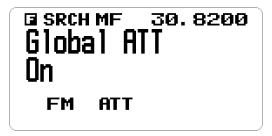

2. Lorsque vous voyez l'option souhaitée, arrêtez d'appuyer sur att/7.

REMARQUE : Appuyez sur FUNC pour vérifier le mode de modulation actuel et les réglages de l'atténuateur.

# RÉGLAGES

## **RÉGLER LE RÉTROÉCLAIRAGE**

Pour utiliser le rétroéclairage, appuyez sur **'do**<sup>®</sup>. Il existe 5 façons différentes d'utiliser le rétroéclairage et 3 intensités lumineuses.

- 1. Au menu MENU/Settings, sélectionnez Set Backlight et appuyez sur Yes/E.
- 2. Sélectionnez Set Mode et appuyez sur Yes/E.
- Faites défiler jusqu'à l'une des cinq options et appuyez sur Yes/E pour la sélectionner :
  - 10 sec Le rétroéclairage reste allumé pendant 10 secondes après avoir appuyé sur <sup>位</sup>的
  - 30 sec Le rétroéclairage reste allumé pendant 30 secondes après avoir appuyé sur <sup>也</sup>的

- Squelch Le rétroéclairage s'allume lorsque le silencieux (squelch) s'ouvre et reste allumé pendant 5 secondes.
- Appui sur une touche Le rétroéclairage s'allume lorsque l'on appuie sur une touche et reste allumé pendant 10 secondes.
- ・ Infinite Le rétroéclairage s'allume après avoir appuyé sur allumée jusqu'à ce que vous appuyiez à nouveau sur ゆる
- Défilez jusqu'à Set Dimmer et appuyez sur Yes/E pour le sélectionner. Trois options s'affichent.
- Défilez jusqu'à High, Middle, ou Low et appuyez sur Yes/E pour sélectionner l'option désirée. Appuyez sur MENU pour retourner.

## **RÉGLER LA TONALITÉ DES TOUCHES**

Ce réglage permet d'activer et de désactiver le signal sonore des touches et de régler son niveau de volume.

- 1. Au MENU/Settings, défilez jusqu'à Adjust Key Beep et appuyez sur Yes/E.
- 2. Sélectionnez Set Level et appuyez sur Yes/E.
- Les options de bip de touche sont Auto (le scanneur règle le bip d'alerte sur le niveau de volume principal), Niveau 1 - 15 (le scanneur émet un son au fur et à mesure que vous faites défiler les niveaux) et Off. Faites défiler jusqu'à une sélection et appuyez sur Yes/E pour la sélectionner et revenir au menu Setting.

### **OPTIONS DES PILES**

Les options de la pile vous permettent d'activer ou de désactiver l'option d'économie de la pile et de régler le temps de charge de la pile.

### Régler l'économie de pile

Le scanneur s'éteint pendant 1 seconde et se rallume pendant 300 ms lorsque vous restez sur un canal/fréquence qui n'a pas été actif pendant plus d'une minute.

REMARQUE : Aucune icône n'apparaît sur l'écran pour indiquer Battery Save status (On ou Off).

- Au menu Menu/Settings/Battery Option, défilez jusqu''à l'option Set Battery Save et appuyez sur Yes/E.
- 2. Sélectionnez On ou Off et appuyez sur Yes/E pour sauvegarder et quitter.

### Régler le temps de charge de la pile

- Au menu Menu/Settings/Battery Option, pour défiler jusqu'à l'option Set Charge Time et appuyez sur Yes/E.
- Le temps de charge maximum en heures, 14, s'affiche. Utilisez les touches numériques pour définir un temps de charge entre 1 et 14 (par défaut = 8). Appuyez sur Yes/E pour sauvegarder et quitter.

## **RÉGLER LE CONTRASTE**

Ce réglage permet de contrôler le contraste de l'écran.

- 1. Au menu MENU/Settings, défilez jusqu'à Adjust Contrast et appuyez sur Yes/E.
- Quinze niveaux de contraste s'affichent. L'écran affiche le niveau de contraste au fur et à mesure que vous faites défiler les options. Sélectionnez un niveau de contraste et appuyez sur Yes/E pour l'enregistrer et revenir au menu Settings.

## BANDES PAR DÉFAUT

Ce réglage vous permet de modifier les valeurs "Auto" par défaut que vous pouvez sélectionner lors de la programmation des fréquences, des recherches, etc., en fonction de ce que vous pensez que "Auto" devrait être pour chaque bande (par rapport aux valeurs par défaut de la radio). Puisque tous les réglages de pas et de modulation sont réglés par défaut sur "Auto", ce réglage vous permet d'ignorer ces réglages lors de la programmation.

REMARQUE : Ces réglages n'affectent pas les recherches de service.

- Au menu MENU/Settings/Band Defaults, faites défiler jusqu'à la bande que vous souhaitez modifier et appuyez sur Yes/E. Le menu Set Modulation pour cette bande s'affiche.
- Défilez jusqu'à AM, NFM, FM, WFM, ou FMB (Broadcast) et appuyez sur Yes/E pour sauvegarder et quitter. Le menu Set Step de cette bande apparaîtra.
- 3. Défilez à l'une des options et appuyez sur Yes/E pour sauvegarder et quitter.

| Auto     | 5 kHz  | 6.25 kHz | 7.5 kHz | 8.33 kHz | 10 kHz  |
|----------|--------|----------|---------|----------|---------|
| 12.5 kHz | 15 kHz | 20 kHz   | 25 kHz  | 50 kHz   | 100 kHz |

 Faites défiler jusqu'aux autres bandes à modifier. Lorsque vous avez terminé, appuyez sur MENU pour revenir au menu Settings.

## **RÉINITIALISATION PAR DÉFAUT**

AVERTISSEMENT : La réinitialisation du scanneur efface toutes les données et tous les réglages que vous avez saisis. Il n'est pas possible de restaurer les données programmées par l'utilisateur qui ont été effacées. Seuls les réglages d'usine d'origine peuvent être rétablis.

- Au menu MENU/Settings, défilez jusqu'à Factory Reset et appuyez sur Yes/E. Cancel et OK apparaîtront.
- Sélectionnez OK pour réinitialiser le scanneur aux réglages par défaut, ou Cancel pour retourner au menu Settings. Appuyez sur Yes/E.
- Si vous réinitialisez le scanneur aux réglages d'usine, l'appareil s'éteint après l'effacement des données et le rétablissement des réglages par défaut.

REMARQUE : Pour sauvegarder les réglages, Uniden recommande d'utiliser le programme BCDX60DN SS pour les sauvegarder avant de les réinitialiser. Référezvous à www.uniden.com pour le logiciel BB\_VUP.

## VERSION DU MICROPROGRAMME

Ce menu vous permet de visualiser la version du microprogramme, le numéro de série et la somme de contrôle. Uniden recommande de télécharger et d'installer la dernière mise à jour du microprogramme du scanneur si vous ne l'avez pas déjà.

- Au menu MENU/Settings, défilez jusqu'à Firmware Version et appuyez sur Yes/E.
- La version du micrologiciel, le numéro de série et la valeur de contrôle s'affichent.
- 3. Appuyez sur MENU pour retourner au menu Settings.

# AUTRE FONCTIONNEMENT

## VERROUILLAGE/DÉVERROUILLAGE DU CLAVIER

Verrouiller le clavier pour éviter toute saisie accidentelle.

- Appuyez sur FUNC puis <sup>6</sup>60 pour verrouiller le clavier. Les seuls touches et boutons qui fonctionnent lorsque le clavier est verrouillé sont FUNC, HOLD et la commande de défilement du volume.
- Pour déverrouiller le clavier, appuyez sur FUNC puis à nouveau sur dôt.

## VISIONNEMENT DU NIVEAU DE LA PILE

- Pour afficher le niveau de la pile (en volts), appuyez sur le bouton de commande du défilement. De petits chiffres s'affichent dans la partie supérieure droite de l'écran.
- Appuyer à nouveau sur le bouton de contrôle du défilement pour fermer l'affichage du niveau de la pile; il se fermera également au bout de 10 secondes.

### VISUALISATION DU TAUX D'ERREUR DU DÉCODEUR NUMÉRIQUE

- Pour afficher le taux d'erreur du décodeur numérique, appuyez sur le bouton de commande de défilement pour entrer dans le réglage du volume (ou appuyez sur FUNC puis sur le bouton de commande de défilement pour entrer dans le réglage de l'accord silencieux).
- Appuyez à nouveau sur la commande de défilement pour afficher l'écran du code d'erreur numérique.

Un nombre ERR : Plus petit signifie qu'il y a moins d'erreurs. Ce mode ne s'arrête jamais.

3. Appuyez sur le bouton de commande du défilement pour quitter ce mode.

## MISE À JOUR DU MICROPROGRAMME

De temps à autre, Uniden publiera des mises à jour du micrologiciel afin d'améliorer les fonctionnalités existantes, d'ajouter de nouvelles fonctions ou de résoudre des problèmes liés au fonctionnement de l'appareil.

Le logiciel BC\_VUP peut être téléchargé à partir de la page produit du BCD160DN à l'adresse www.uniden.com, Customer Support.

Après avoir téléchargé le logiciel BC\_VUP sur votre PC, connectez simplement votre scanneur à votre PC à l'aide du câble USB fourni et sélectionnez "Mass Storage" (stockage de masse). Ensuite, dans BC\_VUP, sélectionnez "Model/Version" (modèle/ version) et suivez les instructions à l'écran.

| Comment puis-je ?                                    | Réglage | Faites ceci                                                                                                    |
|------------------------------------------------------|---------|----------------------------------------------------------------------------------------------------|
| Assigner des canaux                                  |         | Allez su menu : <b>MENU</b> /<br>Program Channel.                                                                                                    |
|                                                      |         | Sélectionnez la banque que<br>vous souhaitez utiliser pour<br>le service personnalisé et<br>donnez-lui un nom.                                                                                                    |
|                                                      |         | Sélectionnez Edit Channel.<br>Les sélections de menus<br>suivantes permettent<br>d'assigner une fréquence<br>à un canal de la banque<br>sélectionnée et de régler<br>les caractéristiques de ce<br>canal. Voir page 71 pour<br>plus de détails. |
| Commencer le balayage                                |         | Appuyez sur SCAN/srch.                                                                                                    |
| Effectuer une pause<br>et recommencer le<br>balayage |         | Appuyez sur <b>HOLD</b> pour<br>effectuer une pause dans<br>le balayage. Appuyez à<br>nouveau sur <b>HOLD</b> pour<br>reprendre le balayage.                                                                                                    |

# COMMENT PUIS-JE...?

| Comment puis-je ?                                          | Réglage                                       | Faites ceci                                                                                                    |
|------------------------------------------------------------|-----------------------------------------------|----------------------------------------------------------------------------------------------------|
| Balayer une banque<br>différente de la banque<br>actuelle. |                                               | Appuyez sur <b>0</b> - <b>9</b> pour<br>désactiver les banques<br>que vous ne voulez PAS<br>scanner. Le scanneur<br>balayera les banques<br>actives.                         |
| Balayage des canaux<br>météorologiques                     |                                               | Appuyez sur <b>MENU</b> /WX<br>Operation/Weather Scan.                                                                                                    |
| Créer une recherche<br>rapide                              | Soyez en mode<br>Scan ou en mode<br>Tone-Out. | Appuyez sur les touches<br>FUNC et SCAN/srch. Le<br>scanneur commencera<br>le balayage de toutes les<br>fréquences.                                                          |
| Créer une recherche<br>personnalisée                       |                                               | Allez au menu <b>MENU</b> /<br>Search For/ Edit<br>Custom. Sélectionnez une<br>rechercher personnalisée<br>(1 - 10) et saisissez<br>les limites inférieure et<br>supérieure. |
| Recherche de canaux de<br>service                          |                                               | Allez au menu : <b>MENU</b> /<br>Search For/Service<br>Search.                                                                                                    |
|                                                            |                                               | Faites défiler les types de<br>service et sélectionnez-en<br>un. Ces fréquences de<br>service sont préchargées<br>dans le BCD160DN.                                          |

| Comment puis-je ?                               | Réglage                                                                               | Faites ceci                                                                                                    |
|-------------------------------------------------|---------------------------------------------------------------------------------------|----------------------------------------------------------------------------------------------------|
| Créer une recherche de<br>service personnalisée | Recherche sur<br>Internet des<br>fréquences de<br>services spécifiques<br>souhaitées. | Allez au menu: MENU/<br>Program Channel.<br>Sélectionnez une banque<br>pour y programmer vos<br>fréquences de recherche<br>spécifiques. Modifiez le<br>nom pour qu'il corresponde<br>aux fréquences de service<br>que yous entrez. |
|                                                 |                                                                                       | Sélectionnez ensuite <i>Edit</i><br><i>Channel.</i> Faites défiler<br>jusqu'à un canal de<br>messagerie et entrez la<br>fréquence de recherche de<br>service à cet endroit.                                                        |
| Définir un canal comme<br>canal prioritaire     | Maintien d'un canal/<br>d'une fréquence.                                              | Allez au menu <b>MENU</b> /<br>Priority Scan/Set Priority.                                                                                                    |

## **APPENDICE A**

## VALEURS PAR DÉFAUT DES BANDES

| Fréquence<br>Portée   | Échelon<br>(kHz) | Mode | Bande                   | Fréquence<br>Portée   | Échelon<br>(kHz) | Mode | Bande             |
|-----------------------|------------------|------|-------------------------|-----------------------|------------------|------|-------------------|
| 25.000-26.9600        | 5                | AM   | Petroleum               | 162.0000-<br>173.9875 | 12.5             | NFM  | Federal           |
| 26.9650-<br>27.4050   | 5                | AM   | CB Class D<br>Channel   | 174.0000-<br>215.9500 | 50               | WFM  | VHF TV            |
| 27.4100-<br>27.9950   | 5                | AM   | Business/<br>Forest     | 216.0000-<br>224.9800 | 20               | NFM  | 1.25 Meter<br>Ham |
| 28.000-29.6800        | 20               | NFM  | 10 Meter<br>Ham         | 225.0000-<br>379.9750 | 25               | AM   | UHF Air           |
| 29.7000-<br>49.9900   | 10               | NFM  | VHF Low                 | 380.0000-<br>399.9875 | 12.5             | NFM  | Military          |
| 50.000-53.9800        | 20               | NFM  | 6 Meter<br>Ham          | 400.0000-<br>405.9875 | 12.5             | NFM  | Miscellaneous     |
| 54.0000-<br>71.9500   | 50               | WFM  | VHF TV                  | 406.0000-<br>419.9875 | 12.5             | NFM  | Federal           |
| 72.0000-<br>75.9950   | 5                | FM   | Astronomy               | 420.0000-<br>449.9875 | 12.5             | NFM  | 70 cm Ham         |
| 72.0000-<br>75.9950   | 5                | FM   | Astronomy               | 450.0000-<br>469.9875 | 6.25             | NFM  | UHF Standard      |
| 76.0000-<br>87.9500   | 50               | WFM  | VHF TV                  | 470.0000-<br>512.0000 | 12.5             | NFM  | UHF TV            |
| 88.0000-<br>107.9000  | 100              | FMB  | FM<br>Broadcast         | 758.0000-<br>787.9937 | 6.25             | NFM  | Public Service    |
| 108.0000-<br>136.9916 | 8.33             | AM   | Commercial<br>Air       | 788.0000-<br>805.9937 | 6.25             | NFM  | Public Service    |
| 137.000-<br>143.9875  | 12.5             | NFM  | Military<br>Land Mobile | 806.0000-<br>823.9875 | 12.5             | NFM  | Public Service    |
| 144.0000-<br>147.9950 | 5                | NFM  | 2 Meter<br>Ham          | 849.0125-<br>868.9875 | 12.5             | NFM  | Public Service    |
| 148.0000-<br>150.7875 | 12.5             | NFM  | Military<br>Land Mobile | 894.0125-<br>960.0000 | 12.5             | NFM  | Public Service    |
| 150.8000-<br>161.9950 | 5                | NFM  | VHF High                |                       |                  |      |                   |

| Fréquence | Échelon | Mode | Bande | Fréquence | Échelon | Mode | Bande |
|-----------|---------|------|-------|-----------|---------|------|-------|
| Portée    | (kHz)   |      |       | Portée    | (kHz)   |      |       |

REMARQUE : Lorsque vous sélectionnez AUTO pour la modulation ou le pas d'un canal ou d'un mode, ces valeurs sont utilisées SAUF si vous avez modifié les valeurs par défaut de la bande. Bien que les bandes de télévision soient répertoriées, le scanneur ne décode pas le son de la télévision numérique.

## CANAUX MÉTÉOROLOGIQUES

| Canal | Fréquence | Canal | Fréquence |
|-------|-----------|-------|-----------|
| 1     | 162.5500  | 5     | 162.4500  |
| 2     | 162.4000  | 6     | 162.5000  |
| 3     | 162.4750  | 7     | 162.5250  |
| 4     | 162.4250  |       |           |

## CODES D'ÉVÉNEMENTS SAME

| Standard | Code d'événement                                | Avertissement | Veille | Avis | Descr.                   |
|----------|-------------------------------------------------|---------------|--------|------|--------------------------|
| ADR      | Message<br>administratif                        |               |        | 0    | Message<br>administratif |
| AVA      | Veille d'avalanche                              |               | 0      |      | Avalanche                |
| AVW      | Avertissement<br>d'avalanche                    | 0             |        |      | Avalanche                |
| BHW      | Avertissement<br>sur les risques<br>biologiques | 0             |        |      | Biologique               |
| BWW      | Avertissement de<br>faire bouillir l'eau        | 0             |        |      | Bouillir l'eau           |
| BZW      | Avertissement de<br>blizzard                    | 0             |        |      | Blizzard                 |
| CAE      | Urgence enlèvement<br>d'enfants                 |               |        | 0    | Urgence enfant           |
| CDW      | Avertissement de<br>danger civil                | 0             |        |      | Danger civil             |
| CEM      | Message d'urgence<br>civile                     | 0             |        |      | URG civille              |

| Standard | Code d'événement                                            | Avertissement | Veille | Avis | Descr.                   |
|----------|-------------------------------------------------------------|---------------|--------|------|--------------------------|
| CFA      | Veille des<br>inondations côtières                          |               | 0      |      | Inondations<br>côtières  |
| CFW      | Alerte aux<br>inondations côtières                          | 0             |        |      | Inondations<br>côtières  |
| CHW      | Avertissement<br>sur les risques<br>chimiques               | 0             |        |      | Chimique                 |
| CWW      | Avertissement<br>concernant l'eau<br>contaminée             | 0             |        |      | Contamin. de<br>l'eau    |
| DBA      | Surveillance des<br>barrages                                |               | 0      |      | Rupture de<br>barrage    |
| DBW      | Avertissement de<br>rupture de barrage                      | 0             |        |      | Rupture de<br>barrage    |
| DEW      | Avertissement<br>concernant<br>les maladies<br>contagieuses |               |        | 0    | Contagion                |
| DMO      | Pratique/Démo                                               |               |        | 0    | Démo. du<br>syst;me      |
| DSW      | Avertissement<br>de tempête de<br>poussière                 | 0             |        |      | Tempête de<br>poussière  |
| EAN      | Notification des<br>mesures d'urgence                       | 0             |        |      | Notification URG         |
| EAT      | Fin de l'action<br>d'urgence                                |               |        | 0    | URG terminée             |
| EQW      | Avertissement de<br>tremblement de terre                    | 0             |        |      | Tremblement<br>de terre  |
| EVA      | Veille d'évacuation                                         |               | 0      |      | Remarque<br>d'évacuation |
| EVI      | Évacuation<br>immédiate                                     | 0             |        |      | Remarque<br>d'évacuation |
| EWW      | Avertissement de<br>vent extrême                            | 0             |        |      | Vents extrêmes           |

| Standard | Code d'événement                                           | Avertissement | Veille | Avis | Descr.                   |
|----------|------------------------------------------------------------|---------------|--------|------|--------------------------|
| FCW      | Avertissement<br>de contamination<br>alimentaire           | 0             |        |      | Aliments                 |
| FFA      | Veille de crue éclair                                      |               | 0      |      | Inondations<br>soudaines |
| FFS      | Déclaration sur les<br>crues éclair                        |               |        | 0    | Inondations<br>soudaines |
| FFW      | Avertissement de<br>crue éclair                            | 0             |        |      | Inondations<br>soudaines |
| FLA      | Veille inondations                                         |               | 0      |      | Inondations              |
| FLS      | Déclaration sur les<br>inondations                         |               |        | 0    | Inondations              |
| FLW      | Avertissement<br>d'inondation                              | 0             |        |      | Inondations              |
| FRW      | Avertissement en<br>cas d'incendie                         | 0             |        |      | Incendie                 |
| FSW      | Avertissement de gel<br>rapide                             | 0             |        |      | Gel rapide               |
| FZW      | Avertissement de gel                                       | 0             |        |      | Gel                      |
| HLS      | Déclaration sur les<br>ouragans                            |               |        | 0    | Ouragan                  |
| HMW      | Avertissement<br>concernant<br>les matières<br>dangereuses | 0             |        |      | Dangereux                |
| HUA      | Surveillance des<br>ouragans                               |               | 0      |      | Ouragan                  |
| HUW      | Alerte aux ouragans                                        | 0             |        |      | Houragan                 |
| HWA      | Veille de grand vent                                       |               | 0      |      | Vents puissants          |
| HWW      | Avertissement de<br>vents violents                         | 0             |        |      | Vents violents           |
| IBW      | Avertissement<br>concernant les<br>icebergs                | 0             |        |      | Iceberg                  |
| IFW      | Avertissement<br>d'incendie industriel                     | 0             |        |      | Incendie<br>industriel   |

| Standard | Code d'événement                                        | Avertissement | Veille | Avis | Descr.                             |
|----------|---------------------------------------------------------|---------------|--------|------|------------------------------------|
| LAE      | Urgence locale                                          |               |        | 0    | URG locale                         |
| LEW      | Avertissement des<br>forces de l'ordre                  | 0             |        |      | Application de<br>la loi           |
| LSW      | Avertissement en<br>cas de glissement de<br>terrain     | 0             |        |      | Glissement de<br>terrain           |
| NAT      | Test auditif national                                   |               |        | 0    | Test auditif<br>national           |
| NIC      | Centre national<br>d'information                        |               |        | 0    | Information<br>nationale           |
| NMN      | Message de<br>notification du<br>réseau                 |               |        | 0    | Message du<br>réseau               |
| NPT      | Test périodique<br>national                             |               |        | 0    | Priodique<br>national              |
| NST      | Test national du<br>silence                             |               |        | 0    | Observation de<br>silence national |
| NUW      | Avertissement<br>concernant les<br>centrales nucléaires | 0             |        |      | Centrale nuclaire                  |
| POS      | Avis de panne<br>d'électricité                          |               |        | 0    | Panne<br>d'électricité             |
| RHW      | Avertissement<br>sur les risques<br>radiologiques       | 0             |        |      | Radiologique                       |
| RMT      | Test mensuel<br>obligatoire                             |               |        | 0    | Mensuellement                      |
| RWT      | Test hebdomadaire<br>obligatoire                        |               |        | 0    | Quotidiennement                    |
| SMW      | Avertissement<br>maritime spécial                       | 0             |        |      | Maritime spécial                   |
| SPS      | Bulletin<br>météorologique<br>spécial                   |               |        | 0    | MÉTÉO spéciale                     |
| SPW      | Avertissement de<br>mise à l'abri sur<br>place          | 0             |        |      | Abri                               |

| Standard | Code d'événement                                                | Avertissement | Veille | Avis              | Descr.                        |
|----------|-----------------------------------------------------------------|---------------|--------|-------------------|-------------------------------|
| SSA      | Surveillance des<br>ondes de tempête                            |               | 0      |                   | Montée des eaux de<br>tempête |
| SSW      | Avertissement<br>d'ondes de tempête                             | 0             |        |                   | Montée des eaux de<br>tempête |
| SVA      | Veille d'orages<br>violents                                     |               | 0      |                   | Orage                         |
| SVR      | Avertissement<br>d'orages violents                              | 0             |        |                   | Orage                         |
| SVS      | Déclaration<br>de conditions<br>météorologiques<br>défavorables |               |        | MÉTÉO sévère<br>O |                               |
| TOA      | Veille tornade                                                  |               | 0      |                   | Tornade                       |
| TOE      | 911 urgence en<br>cas de panne de<br>téléphone                  |               |        | 0                 | Interruption du service 911   |
| TOR      | Avertissement de<br>tornade                                     | 0             |        |                   | Tornade                       |
| TRA      | Veille de tempête<br>tropicale                                  |               | 0      |                   | Tempête tropicale             |
| TRW      | Avertissement de<br>tempête tropicale                           | 0             |        |                   | Tempête tropicale             |
| TSA      | Veille de tsunamis                                              |               | 0      |                   | Tsunami                       |
| TSW      | Avertissement de<br>tsunamis                                    | 0             |        |                   | Tsunami                       |
| ТХВ      | Sauvegarde de<br>l'émetteur activée                             |               |        | 0                 | TX sauveg. E/F                |
| TXF      | Porteuse de<br>l'émetteur désactivée                            |               |        | 0                 | TX porteuse H/F               |
| ТХО      | Transmitter Carrier<br>On                                       |               |        | 0                 | TX posteuse E/F               |
| ТХР      | Porteuse de<br>l'émetteur activée                               |               |        | 0                 | TX princip. E/F               |
| VOW      | Avertissement volcanique                                        | 0             |        |                   | Volcan                        |

| Standard | Code d'événement                            | Avertissement | Veille | Avis | Descr.               |
|----------|---------------------------------------------|---------------|--------|------|----------------------|
| WFA      | Surveillance des<br>incendies de forêt      |               | 0      |      | Incendie de forêt    |
| WFW      | Avertissement sur<br>les incendies de forêt | 0             |        |      | incendie de forêt    |
| WSA      | Veille de tempête<br>hivernale              |               | 0      |      | Tempête<br>hivernale |
| WSW      | Avis de tempête<br>hivernale                | 0             |        |      | Tempête<br>hivernale |
| **A      | Surveillance non reconnue                   |               | 0      |      | Non reconnu          |
| **E      | Urgence non<br>reconnue                     |               |        | 0    | Non reconnu          |
| **S      | Déclaration non reconnue                    |               |        | 0    | Non reconnu          |
| **W      | Avertissement non reconnu                   | 0             |        |      | Non reconnu          |

Continuous Tone Coded Squelch System (CTCSS) and Digital Coded Squelch (DCS) are two methods used to prevent interference by other radio communications. Your scanner can receive transmissions that use these codes.

Les systèmes CTCSS et DCS utilisent tous une forme ou une autre du silencieux (squelch) codé. L'accord silencieux codé implique la transmission d'un signal codé spécial avec le son d'une transmission radio. Un récepteur doté d'un silencieux (squelch) codé ne s'active que lorsque le signal reçu a le bon code. Cela permet à de nombreux utilisateurs de partager une même fréquence et de réduire les interférences causées par des émetteurs distants sur le même canal. Dans toutes les grandes zones métropolitaines des États-Unis, chaque canal radio disponible est attribué à plus d'un utilisateur.

### **TONALITÉS CTCSS**

| 67.0Hz | 94.8Hz  | 131.8Hz | 171.3Hz | 203.5Hz |
|--------|---------|---------|---------|---------|
| 69.3Hz | 97.4Hz  | 136.5Hz | 173.8Hz | 206.5Hz |
| 71.9Hz | 100.0Hz | 141.3Hz | 177.3Hz | 210.7Hz |
| 74.4Hz | 103.5Hz | 146.2Hz | 179.9Hz | 218.1Hz |
| 77.0Hz | 107.2Hz | 151.4Hz | 183.5Hz | 225.7Hz |

Le scanneur peut détecter les 50 tonalités CTCSS suivantes.

| 79.7Hz | 110.9Hz | 156.7Hz | 186.2Hz | 229.1Hz |
|--------|---------|---------|---------|---------|
| 82.5Hz | 114.8Hz | 159.8Hz | 189.9Hz | 233.6Hz |
| 85.4Hz | 118.8Hz | 162.2Hz | 192.8Hz | 241.8Hz |
| 88.5Hz | 123.0Hz | 165.5Hz | 196.6Hz | 250.3Hz |
| 91.5Hz | 127.3Hz | 167.9Hz | 199.5Hz | 254.1Hz |

## CODES ASN (DCS)

Le scanneur peut détecter les 112 codes DCS hexadécimaux suivants :

| 006 | 007 | 015 | 017 | 021 | 023 | 025 | 026 |
|-----|-----|-----|-----|-----|-----|-----|-----|
| 031 | 032 | 036 | 043 | 047 | 050 | 051 | 053 |
| 054 | 065 | 071 | 072 | 073 | 074 | 114 | 115 |
| 116 | 122 | 125 | 131 | 132 | 134 | 141 | 143 |
| 145 | 152 | 155 | 156 | 162 | 165 | 172 | 174 |
| 205 | 212 | 214 | 223 | 225 | 226 | 243 | 244 |
| 245 | 246 | 251 | 252 | 255 | 261 | 263 | 265 |
| 266 | 271 | 274 | 306 | 311 | 315 | 325 | 331 |
| 332 | 343 | 346 | 351 | 356 | 364 | 365 | 371 |
| 411 | 412 | 413 | 423 | 431 | 432 | 445 | 446 |
| 452 | 454 | 455 | 462 | 464 | 465 | 466 | 503 |
| 506 | 516 | 523 | 526 | 532 | 546 | 565 | 606 |
| 612 | 624 | 627 | 631 | 632 | 654 | 662 | 664 |
| 703 | 712 | 723 | 731 | 732 | 734 | 743 | 754 |

# **APPENDICE B - STRUCTURE DES MENUS**

### PROGRAMMATION D'UN CANAL DU MENU

Le menu Program Channel vous permet de créer des banques de canaux, d'assigner des fréquences aux canaux et de définir les caractéristiques des canaux.

| Au menu MENU/Program ChannelSelect Bank |                                               |                                                                  |                                                                     |                                                                                                    |  |  |
|-----------------------------------------|-----------------------------------------------|------------------------------------------------------------------|---------------------------------------------------------------------|----------------------------------------------------------------------------------------------------|--|--|
| Select Bank<br>(Bank 1 -<br>Bank 10)    | Edit Name                                     | <i>Text Entry</i><br><i>Screen</i> (écran<br>de saisie du texte) |                                                                     |                                                                                                    |  |  |
|                                         | Edit<br>Channel,<br>puis<br>Select<br>Channel | Edit Name<br>(éditer le nom)                                     | <i>Text Entry</i><br><i>Screen</i> (écran<br>de saisie du<br>texte) |                                                                                                    |  |  |
|                                         |                                               | <i>Edit the</i><br><i>Frequency</i><br>(éditer la<br>fréquence)  | Frequency<br>Entry Screen<br>(écran d'édition<br>de la fréquence    |                                                                                                    |  |  |
|                                         |                                               | Set Audio Type                                                   | All (tout)                                                          |                                                                                                    |  |  |
|                                         |                                               | (regier ie type<br>audio)                                        | Digital Only<br>(numérique<br>seulement)                            | Search (recherche)<br>Set Color Code<br>(régler le code couleur)<br>Set NEXEDGE RAN<br>(régler NEXEDGE RAN)<br>Set IDAS Area (régler la<br>zone IDAS) |  |  |
|                                         |                                               |                                                                  | Analog Only<br>(analogique<br>seulement)                            | Search (recherche)<br>CTCSS<br>DCS<br>Set Lockout (régler le<br>verrouillage)                                                                         |  |  |
|                                         |                                               | Set Modulation<br>(régler la<br>modulation)                      | Auto<br>AM<br>NFM<br>FM<br>WFM<br>FMB                               |                                                                                                    |  |  |
|                                         |                                               | Set Delay Time<br>(régler le délai)                              | -10, -5, -2, 0,<br>1, 2, 5, 10, 30<br>secondes                      |                                                                                                    |  |  |
|                                         |                                               | Set Attenuator<br>(régler<br>l'atténuateur)                      | On, Off                                                             |                                                                                                    |  |  |
|                                         |                                               | Set Priority<br>(régler priorité)                                | On, Off                                                             |                                                                                                    |  |  |

| Au menu MENU/Program ChannelSelect Bank |                                             |                                                                   |                                                                                                    |                                                                                                  |  |
|-----------------------------------------|---------------------------------------------|-------------------------------------------------------------------|----------------------------------------------------------------------------------------------------|--------------------------------------------------------------------------------------------------|--|
|                                         |                                             | Set Alert<br>(réglage de<br>l'alerte)                             | Régler la<br>tonalité<br>d'alerte :<br>Off (hors<br>fonction)<br><i>Alert 1 - 9</i><br>(alerte 1 -9)                                                                     | Régler le niveau de la<br>tonalité d'alerte<br><i>Auto</i><br><i>Level 1 - 15</i> (niveau 1 - 5) |  |
|                                         |                                             |                                                                   | Réglage du<br>voyant de<br>l'alerte :<br>Off (hors<br>fonction)<br>On (en<br>fonction)<br>Slow Blink<br>(clignotement<br>lent)<br>Fast Blink<br>(clignotement<br>rapide) |                                                                                                  |  |
|                                         |                                             | Set Lockout<br>(régler le<br>verrouillage)                        | Unlocked<br>(déverrouiller)<br>Temporary L/O<br>(verrouillage<br>temporaire)<br>Lockout<br>(verrouillé)                                                                  |                                                                                                  |  |
|                                         |                                             | Volume Offset<br>(décalage du<br>volume)                          | -3, -2, -1, 0,<br>1, 2, 3                                                                                                    |                                                                                                  |  |
|                                         |                                             | <i>Digital Waiting</i><br>(attente<br>numérique)                  | En ms :<br>1, 100, 200 -<br>1000                                                                                                    |                                                                                                  |  |
|                                         |                                             | Clear Channel<br>(effacer des<br>canaux)                          | Confirm<br>(confirmer)                                                                                                    |                                                                                                  |  |
|                                         | Copy Bank<br>(copier<br>une<br>banque)      | Confirm Copy<br>Bank (confirmer<br>la copie d'une<br>banque)      |                                                                                                    |                                                                                                  |  |
|                                         | Clear<br>Bank<br>(effacer<br>une<br>banque) | Confirm Clear<br>Bank (confirmer<br>l'effacement<br>d'une banque) |                                                                                                    |                                                                                                  |  |
## **RECHERCHE DES OPTIONS DU MENU**

Les options de recherche vous permettent de définir 3 options de recherche :

- Freq Lockouts (fréquences verrouillées)
- Broadcast Screen (écran de diffusion)
- Tone/Code Search (recherche de tonalité/code)

| Au menu MENU/Search Options                                           |                                                                                 |                                                           |                                                                                                    |
|-----------------------------------------------------------------------|---------------------------------------------------------------------------------|-----------------------------------------------------------|----------------------------------------------------------------------------------------------------|
| Freq Lockouts<br>(fréquences<br>verrouillées)                         | Unlock All<br>(déverrouiller<br>tout)<br>RVW Search LA<br>(RVW recherche<br>LA) |                                                           |                                                                                                    |
| <i>Broadcast</i><br><i>Screen</i> (écran de<br>diffusion              | Set All Band<br>On (activation<br>de toutes les<br>bandes)                      | On (en fonction)                                          |                                                                                                    |
|                                                                       | Set All Band Off<br>(désactivation<br>de toutes les<br>bandes)                  | Off (hors fonction)                                       |                                                                                                    |
|                                                                       | Set Each Band<br>(réglage de<br>chaque bande)                                   | Pager<br>FM<br>UHF TV<br>VHF TV<br>NOAH WX<br>Band 1 - 10 |                                                                                                    |
|                                                                       | Program Band<br>(programmer les<br>bandes)                                      | Band 1 - 10                                               | Set Upper Limit<br>(régler la limite<br>supérieure)<br>Set Lower Limit<br>(définir la limite<br>inférieure) |
| <i>Tone/Code</i><br><i>Search</i> (tonalité/<br>code de<br>recherche) | Off (hors fonction)<br>CTCSS<br>Color/Ran/Area                                  |                                                           |                                                                                                    |

## **RECHERCHE DANS LE... MENU**

Ce menu vous permet d'établir des caractéristiques pour différentes recherches.

- Service Search (recherche de service)
- Set Service List (définir la liste des services)
- Edit Service (éditer un service)
- Custom Search (recherche personnalisée)
- Edit Custom (éditer personnalisée)
- Quick Search (recherche rapide)
- Set Quick Search (régler la recherche rapide)
- Set SR1-3 Keys (régler les touches SR1-3)

| Au menu MENU/Search For         |                                      |  |  |
|---------------------------------|--------------------------------------|--|--|
| Service Search<br>(recherche de | Public Safety<br>(sécurité publique) |  |  |
| service)                        | Media (média)                        |  |  |
|                                 | <i>Ham Radio</i> (radio<br>HAM)      |  |  |
|                                 | <i>Railroad</i> (chemin de fer)      |  |  |
|                                 | <i>Air Band</i> (bande aérienne)     |  |  |
|                                 | CB Radio (radio B.P.)                |  |  |
|                                 | FRM/GMRD/MURS                        |  |  |
|                                 | Racing (course)                      |  |  |
|                                 | FM Broadcast<br>(diffusion FM)       |  |  |
|                                 | <i>Military Air</i> (air militaire)  |  |  |
|                                 | Custom 1 - 3<br>(personnalisé 1 - 3) |  |  |

|                                                        | Au menu MENU/Se                                                                                                    | earch For                                                                                                    |  |
|--------------------------------------------------------|----------------------------------------------------------------------------------------------------|----------------------------------------------------------------------------------------------------|--|
| Set Service List<br>(définir la liste des<br>services) | Public Safety<br>(sécurité publique)<br>Media (média)<br>Ham Radio (radio<br>HAM)<br>Railroad (chemin<br>de fer)<br>Air Band (bande<br>aérienne)<br>CB Radio (radio B.P.)<br>FRM/GMRD/MURS<br>Racing (course)<br>FM Broadcast<br>(diffusion FM)<br>Military Air (air<br>militaire)<br>Custom 1 - 3<br>(personnalisé 1 - 3) | REMARQUE : Chaque option vou<br>permet de modifier le nom et de<br>sélectionner une option/banque<br>dans cette catégorie de service. |  |
| Edit Service<br>(éditer un service)                    | Delay Time (durée<br>du délai)<br>Attenuator<br>(atténuateur)<br>Record<br>(enregistrement)<br>Digital Waiting<br>(attente numérique)                                                                                                    |                                                                                                    |  |
| Custom Search<br>(recherche<br>personnalisée)          | Searches established<br>(recherches établies)<br>custom searches<br>(recherches<br>personnalisées)                                                                                                    |                                                                                                    |  |
| Edit Custom<br>(éditer<br>personnalisé)                | Select a custom<br>list and select<br>characteristics to edit/<br>set. (Sélectionner une<br>liste personnalisée<br>et sélectionner les<br>caractéristiques à<br>éditer/à définir.)                                                                                                    |                                                                                                    |  |

| Au menu MENU/Search For                             |                                                                                                    |                                                                                                    |  |
|-----------------------------------------------------|----------------------------------------------------------------------------------------------------|----------------------------------------------------------------------------------------------------|--|
| Quick Search<br>(recherche<br>rapide)               | Enter Start Freqnency<br>(Entrer la fréquence<br>de départ)<br>Enter End Frequency<br>(Entrer la fréquence<br>de fin)     |                                                                                                    |  |
| Set Quick<br>Search (régler la<br>recherche rapide) | Set Delay Time<br>(régler le délai)<br>Set Attenuator (régler<br>l'atténuateur)<br>Digital Waiting<br>(attente numérique) |                                                                                                    |  |
| Set SR1 - 3 Keys                                    | Select an SR key<br>(sélectionner une<br>touche SR)                                                                       | Régler la<br>caractéristique<br>pour éditer/régler.<br>Not Assign (non<br>assigné)<br>Custom Search<br>(recherche<br>personnalisée)<br>Weather<br>Channel (canal<br>météorologique)<br>Tone Out<br>Band Scope<br>Public Safety<br>(sécurité<br>publique)<br>Ham Radio (radio<br>HAM)<br>:<br>Custom 1 - 3<br>(personnalisé 1-3) |  |

### MENU DE BALAYAGE PRIORITAIRE

Le balayage prioritaire vérifie les canaux prioritaires toutes les 2 secondes pendant le balayage normal. Le scanneur peut balayer jusqu'à 100 canaux prioritaires. S'il y a plus de 100 canaux prioritaires, seuls les 100 premiers seront balayés. S'il n'y a pas de canaux prioritaires ou si tous les canaux prioritaires sont verrouillés, le message *Priority Scan No Channel* s'affiche.

| Au menu MENU/Priority Scan            |                                              |                     |  |
|---------------------------------------|----------------------------------------------|---------------------|--|
| Set Priority (régler<br>la priorité)  | Off (hors fonction)                          | Off (hors fonction) |  |
| /                                     | On (en fonction)                             |                     |  |
|                                       | Plus On                                      |                     |  |
|                                       | DND (Do Not<br>Disturb) (ne pas<br>déranger) |                     |  |
| Set Interval<br>(régler l'intervalle) | 1 - 10 seconds<br>(secondes)                 |                     |  |
| MaxCHs/Pri-Scan                       | 1 - 100 channels<br>(canaux)                 |                     |  |

## FONCTIONNEMENT DU MENU MÉTÉOROLOGIQUE "WX"

Voir la page 44 pour plus de détails à propos du fonctionnement météorologique.

Le fonctionnement météorologique établit les réglages du balayage météorologique.

- Weather Scan (balayage météorologique)
- Weather Alert (alerte météorologique)
- Program SAME (programmation SAME)
- Set Delay Time (régler le délai)
- Set Attenuator (régler l'atténuateur)
- WX Alt Priority (priorité WX Alt)

| Au menu MENU/WX Operation               |                                      |                                    |                                            |  |
|-----------------------------------------|--------------------------------------|------------------------------------|--------------------------------------------|--|
| Weather Scan<br>(balayage mété0)        | (A WX scan begins)                   |                                    |                                            |  |
| Weather Alert<br>(alerte météo)         | Alert Only<br>Same 1 - 5<br>All FIPS |                                    |                                            |  |
| Program SAME<br>(programmation<br>SAME) | Alert Only                           |                                    |                                            |  |
|                                         | SAME 1 - 5                           | Edit Name<br>(éditer le nom)       |                                            |  |
|                                         |                                      | Edit County<br>(éditer le<br>pays) | Select Code No.<br>1 - 8<br>Edit FIPS Code |  |

| Au menu MENU/WX Operation     |     |  |  |
|-------------------------------|-----|--|--|
| Set Delay Time                | -10 |  |  |
| (régler lla durée             | -5  |  |  |
|                               | -2  |  |  |
|                               | 0   |  |  |
|                               | 1   |  |  |
|                               | 2   |  |  |
|                               | 5   |  |  |
|                               | 10  |  |  |
| Set Attenuator                | On  |  |  |
| (régler<br>l'atténuateur)     | Off |  |  |
| WX Alt Priority               | On  |  |  |
| (régler la priorité<br>météo) | Off |  |  |

### MENU "TONE-OUT FOR..."

Voir la page 50 pour plus de détails à propos du fonctionnement "Tone-Out".

La tonalité fait référence à un signal d'urgence indiquant que la situation d'urgence nécessite plus de personnel que celui qui est en service. Ce menu définit les réglages de la tonalité physique de sortie de secours.

- Tone-out Standby
- Tone-Out Setup

| Au menu MENU/Tone Out For |                         |  |  |  |
|---------------------------|-------------------------|--|--|--|
| Tone-Out<br>Standby       | Go to Tone-<br>Out mode |  |  |  |

| Au menu MENU/Tone Out For   |                   |                                                                          |                                                        |                                                                                                    |
|-----------------------------|-------------------|--------------------------------------------------------------------------|--------------------------------------------------------|----------------------------------------------------------------------------------------------------|
| Tone-Out<br>Setup           | Tone-Out<br>1- 10 | <i>Edit Name</i><br>(éditer le nom)                                      |                                                        |                                                                                                    |
| (réglage de<br>la tonalité) |                   | Set Frequency<br>(régler la<br>fréquence)                                | Edit Frequency<br>(éditer la<br>fréquence)             |                                                                                                    |
|                             |                   |                                                                          | <i>Edit Modulation</i><br>(éditer la<br>modulation)    |                                                                                                    |
|                             |                   |                                                                          | Set Attenuator<br>(régler<br>l'atténuateur)            |                                                                                                    |
|                             |                   | <i>Set Tone</i><br>(régler la<br>tonalité)                               | <i>Edit Tone</i><br><i>A</i> (éditer la<br>tonalité A) |                                                                                                    |
|                             |                   |                                                                          | <i>Edit Tone</i><br><i>B</i> (éditer la<br>tonalité B) |                                                                                                    |
|                             |                   | Set Delay<br>Time (régler le<br>délai)<br>Set Alert<br>(régler l'alerte) | 0, 1, 2, 5, 10,<br>30 sec                              |                                                                                                    |
|                             |                   |                                                                          | <i>Infinity</i> (à<br>l'infini)                        |                                                                                                    |
|                             |                   |                                                                          | Set Alert<br>Tone (régler<br>la tonalité<br>d'alerte)  | Tone: Off,<br>Alert 1 - 9<br>(Tonalité:<br>hors fonction,<br>alerte 1 - 9)<br>Level: Auto,<br>1 - 15 |
|                             |                   |                                                                          | Set Alert<br>Light (régler                             | Off (hors fonction)                                                                                  |
|                             |                   |                                                                          | le voyant de<br>la tonalité<br>d'alerte)               | On<br>(en fonction)                                                                                  |
|                             |                   |                                                                          |                                                        | Slow Bink<br>(clignotement<br>lent)                                                                  |
|                             |                   |                                                                          |                                                        | Fast Blink<br>(clignotement<br>rapide)                                                               |

# MENU DES RÉGLAGES

Le menu Settings (réglages) permet de définir certains éléments physiques du scanneur:

- Set Backlight (régler le rétroéclairage)
- Adjust Key Beep (réglage de la tonalité des touches)
- Battery Option (option de la pile)
- Adjusting Contrast (réglage du contraste)
- Band Defaults (bandes par défaut)
- · Factory Reset (réinitialisation des réglages par défaut)
- Firmware Version (version du microprogramme)

| Au menu MENU/Settings              |                                               |                                        |  |  |
|------------------------------------|-----------------------------------------------|----------------------------------------|--|--|
| Set Backlight (régler le           | Set Mode (mode de                             | 10 sec                                 |  |  |
| rétroéclairage)                    | réglage)                                      | 30 sec                                 |  |  |
|                                    |                                               | Squelch (suppression)                  |  |  |
|                                    |                                               | <i>Keypress</i> (pression des touches) |  |  |
|                                    |                                               | Infinite (à l'infini)                  |  |  |
|                                    | Set Dimmer (régler                            | High (élevé)                           |  |  |
|                                    | l'atténuation)                                | Middle (moyen)                         |  |  |
|                                    |                                               | Low (faible)                           |  |  |
| Adjust Key Beep (régler            | Auto                                          |                                        |  |  |
| la tonalité des touches)           | Level 1 - 15                                  |                                        |  |  |
|                                    | Off (hors fonction)                           |                                        |  |  |
| Battery Operation                  | Set Battery Save (régler                      | On (en fonction)                       |  |  |
| (fonctionnement sur                | l'économie des piles)                         | Off (hors fonction)                    |  |  |
| picoy                              | Set Charge Time (régler la durée de recharge) | 1 - 14 hr                              |  |  |
| Adjust Contrast (régler contraste) | Contrast 1 - 15                               |                                        |  |  |

| Au menu MENU/Settings                              |                                                                                                    |                                   |  |  |
|----------------------------------------------------|----------------------------------------------------------------------------------------------------|-----------------------------------|--|--|
| <i>Band Defaults</i> (bandes par défaut)           | Sélectionnez une bande<br>dans la liste des bandes<br>et de leurs valeurs par<br>défaut. Réglez ensuite la<br>modulation:<br>AM<br>NFM<br>FM<br>VFM<br>FMB | Set Step (régler les<br>échelons) |  |  |
| Factory Reset<br>(réinitialisation par<br>défaut)  | Cancel (annuler)<br>OK                                                                                                    |                                   |  |  |
| Firmware Version<br>(version du<br>microprogramme) | Affiche la version du<br>micrologiciel, SN et<br>CHECKSUM.                                                                                                 |                                   |  |  |

# **SPÉCIFICATIONS TECHNIQUES**

Couverture des bandes : 30 bandes

Dimensions : 2,64 in (L) x 1,29 in (P) x 4,532 in (H) (sans antenne, bouton, attacheceinture, et autres projections)

67 mm (L) x 32,7 mm (P) x 115 mm (H) (sans antenne, bouton, attache-ceinture et autres projections)

Poids : 6,2 oz. (175 g.) (sans antenne ni piles)

Température de fonctionnement : Nominal : - 4° F (- 20° C) à + 140° F (+ 60° C)

Température pendant la recharge : + 50° F (+ 10° C) à + 104° F (+ 40° C)

Température d'entreposage : - 22° F (- 30° C) à + 158° F (+ 70° C)

Exigences électriques : 2 piles x AA au Ni-MH rechargeables (2 300 mAh - incluses)

2 piles alcalines AA (non incluses)

5,0 V CC  $\pm$  5 % - Connecter au PC avec un câble miniUS USB (inclus)

Affichage ACL: 64 x 128 écran ACL matriciel avec rétroéclairage orange

Haut-parleur interne : 24 ohms, 0,8 W max.

Certifié conforme aux règlements de la FCC, article 15, sous-partie C, à la date de fabrication.

Canaux météorologiques : 7 canaux

Puissance de sortie audio:

- Avec un haut-parleur interne de 24 Ω
  218 mW nominal pour les bandes NFM
  245 mW nominal pour les bandes FMB, WFM
  240 mW nominal pour les bandes AM
- Prise casque stéréo de 32 Ω
  12 mW nominal pour les bandes FM, NFM
  22 mW nominal pour FMB
  20 mW nominal pour les bandes WFM
  18 mW nominal pour les bandes AM

Prises externes : Prise d'antenne : Type BNC

Prise téléphonique : 3,5Ø (type stéréo)

REMARQUE : L'audio n'est pas diffusée en stéréo.

Prise USB : Type miniUSB B à 5 broches

| Courant de charge de la p | ile :    | mA | 275 | 150 ~ 350 |
|---------------------------|----------|----|-----|-----------|
| (USB 5.0/courant pour     | la pile) |    |     |           |
| Antenne :                 | 50 ohms  |    |     |           |

#### Sensibilité (12dB SINAD) nominal

| ۷               | HF Low Band 1  |              |        |  |  |
|-----------------|----------------|--------------|--------|--|--|
|                 | (AM)           | 25.005 MHz   | 0.4 µV |  |  |
|                 | (NFM)          | 40.840 MHz   | 0.3 µV |  |  |
|                 | (NFM)          | 53.980 MHz   | 0.3 µV |  |  |
| ٧               | HF Low Band 2  |              |        |  |  |
|                 | (WFM)          | 54.050 MHz   | 0.6 µV |  |  |
|                 | (FM)           | 72.515 MHz   | 0.2 µV |  |  |
|                 | (FMB)          | 107.100 MHz  | 0.5 µV |  |  |
| Aircraft Band   |                |              |        |  |  |
|                 | (AM)           | 118.800 MHz  | 0.3 µV |  |  |
|                 | (AM)           | 127.175 MHz  | 0.3 µV |  |  |
|                 | (AM)           | 135.500 MHz  | 0.3 µV |  |  |
| ٧               | HF High Band 1 |              |        |  |  |
|                 | (NFM)          | 138.150 MHz  | 0.3 µV |  |  |
|                 | (NFM)          | 161.985 MHz  | 0.3 µV |  |  |
|                 | (NFM)          | 173.225 MHz  | 0.3 µV |  |  |
|                 | (WFM)          | 197.450 MHz  | 0.7 uV |  |  |
|                 | (NFM)          | 216.020 MHz  | 0.3 uV |  |  |
| VHF High Band 2 |                |              |        |  |  |
|                 | (AM)           | 225.050 MHz  | 0.3 µV |  |  |
|                 | (AM)           | 272.950 MHz  | 0.4 µV |  |  |
|                 | (AM)           | 315.050 MHz  | 0.4 µV |  |  |
| UHF Band        |                |              |        |  |  |
|                 | (AM)           | 325.050 MHz  | 0.4 µV |  |  |
|                 | (NFM)          | 406.875 MHz  | 0.3 µV |  |  |
|                 | (NFM)          | 511.9125 MHz | 0.4 µV |  |  |
| E               |                |              |        |  |  |
|                 | (NFM)          | 758.0125 MHz | 0.3 µV |  |  |

| (NFM)                            | 806.000 MHz  | 0.4 µV |  |  |
|----------------------------------|--------------|--------|--|--|
| (NFM)                            | 857.150 MHz  | 0.3 µV |  |  |
| (NFM)                            | 954.9125 MHz | 0.4 µV |  |  |
| Bruit et bourdonnement (Nominal) |              |        |  |  |
| VHF Low Band 1                   |              |        |  |  |
| (AM)                             | 25.005 MHz   | 53 dB  |  |  |
| (NFM)                            | 40.840 MHz   | 44 dB  |  |  |
| VHF Low Band 2                   |              |        |  |  |
| (WFM)                            | 54.050 MHz   | 53 dB  |  |  |
| (FM)                             | 72.515 MHz   | 49 dB  |  |  |
| (FMB)                            | 107.500 MHz  | 60 dB  |  |  |
| Aircraft Band                    |              |        |  |  |
| (AM)                             | 127.175 MHz  | 53 dB  |  |  |
| VHF High Band 1                  |              |        |  |  |
| (NFM)                            | 161.985 MHz  | 42 dB  |  |  |
| (NFM)                            | 173.225 MHz  | 43 dB  |  |  |
| (WFM)                            | 197.450 MHz  | 55 dB  |  |  |
| VHF High Band 2                  |              |        |  |  |
| (AM)                             | 272.950 MHz  | 53 dB  |  |  |
| UHF Band                         |              |        |  |  |
| (AM)                             | 325.050 MHz  | 54 dB  |  |  |
| (NFM)                            | 406.875 MHz  | 42 dB  |  |  |
| Public Service Band              |              |        |  |  |
| (NFM)                            | 758.0125 MHz | 42 dB  |  |  |
| (NFM)                            | 857.150 MHz  | 44 dB  |  |  |

Les caractéristiques, les spécifications et la disponibilité des accessoires en option peuvent être modifiées sans préavis.

# **INFORMATION RELATIVE À RBRC**

Dans le cadre de notre engagement à protéger l'environnement et à préserver les ressources naturelles, Uniden participe volontairement à un programme industriel de la RBRC visant à collecter et à recycler les piles Ni-MH aux États-Unis et au Canada.

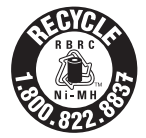

Veuillez composer le 1-800-BATTERY<sup>™</sup> pour obtenir de l'information sur le recyclage des piles Ni-MH dans votre région. (RBRC est une marque déposée de call2recycle, Inc.)

# **INFORMATION RELATIVE À LA GARANTIE**

#### GARANTIE PAR : UNIDEN AMERICA CORPORATION (Uniden)

ÉLÉMENTS DE LA GARANTIE : Uniden garantit, pour une période d'un an, au propriétaire original, que ce produit Uniden est exempt de défauts de matériaux et de fabrication, sous réserve des restrictions ou exclusions énoncées ci-dessous.

DURÉE DE LA GARANTIE : Cette garantie accordée à l'utilisateur initial prend fin et n'a plus d'effet 12 mois après la date de la vente au détail initiale.

La garantie n'est pas valable si le produit est

(A) endommagé ou non entretenu de manière raisonnable ou nécessaire,

(B) modifié, altéré ou utilisé en tant que partie d'un kit de conversion, d'un sous-ensemble ou d'une configuration non vendue par Uniden,

(C) mal installé,

(D) entretenu ou réparé par quelqu'un d'autre qu'un centre de service autorisé Uniden pour une défectuosité ou une défectuosité couverte par cette garantie,

(E) utilisé en conjonction avec de l'équipement ou des pièces ou en tant que partie d'un système non fabriqué par Uniden, ou

(F) installé ou programmé par quelqu'un d'autre que ce qui est décrit dans le Guide d'utilisation de ce produit.

DÉCLARATION DE RECOURS : Dans l'éventualité où le produit ne serait pas conforme à la présente garantie à tout moment pendant la durée de celle-ci, le fabricant réparera le défaut et vous le refourmera sans frais pour les pièces, le service ou tout autre coût (à l'exception des frais d'expédition et de manutention) encourus par le fabricant ou ses représentants dans le cadre de l'exécution de la présente garantie. La GARANTIE LIMITÉE EXPOSÉE CI-DESSUS EST LA SEULE ET ENTIÈRE GARANTIE RELATIVE AU PRODUIT ET REMPLACE ET EXCLUT TOUTE AUTRE GARANTIE DE QUELQUE NATURE QUE CE SOIT, QU'ELLE SOIT EXPRESSE, IMPLICITE OU DÉCOULANT DE L'APPLICATION DE LA LOI, Y COMPRIS, MAIS SANS S'Y LIMITER, TOUTE GARANTIE IMPLICITE DE QUALITÉ MARCHANDE OU D'ADÉQUATION À UN USAGE PARTICULIER. CETTE GARANTIE NE COUVRE NI NE PRÉVOIT LE REMBOURSEMENT OU LE PAIEMENT DE DOMMAGES ACCESSOIRES OU INDIRECTS. Certains États n'autorisent pas l'exclusion ou la limitation des dommages accessoires ou indirects, de sorte que la limitation ou l'exclusion susmentionnée peut ne pas s'appliquer à vous.

RECOURS LÉGAUX : Cette garantie vous donne des droits légaux spécifiques, et vous pouvez également avoir d'autres droits qui varient d'un état à l'autre.

Cette garantie est nulle en dehors des États-Unis d'Amérique.

PROCÉDURE POUR OBTENIR L'EXÉCUTION DE LA GARANTIE : Si, après avoir suivi les instructions de ce guide d'utilisation, vous êtes certain que le produit est défectueux, emballez soigneusement le produit (de préférence dans son emballage d'origine). Joignez la preuve de l'achat d'origine et une note décrivant le défaut qui vous a poussé à le renvoyer. Le produit doit être expédié en port payé, par des moyens traçables, ou livré au garant à l'adresse suivante :

Uniden America Corporation C/O Saddle Creek 743 Henrietta Creek Rd., Suite 100 Roanoke, Texas 76262